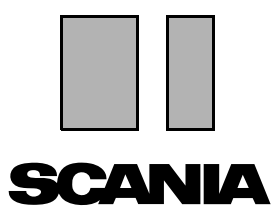

発行 2010:01 **ja** 

# Scania Multi

部品

ユーザーガイド

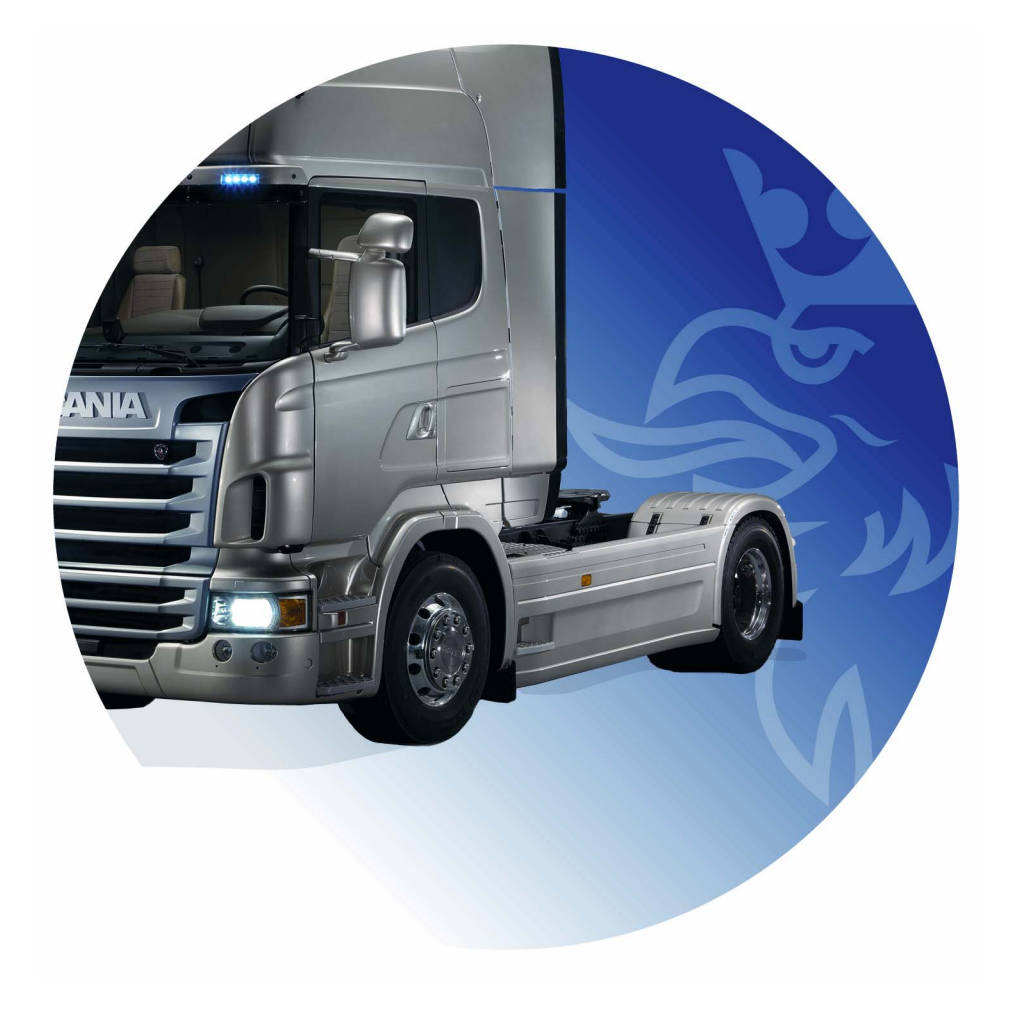

| 目 | 次 |
|---|---|
|   | - |

| はじめに                  | Multi のヘルプ<br>ユーザーガイド                                                                            | . 4<br>. 4<br>. 5                               |
|-----------------------|--------------------------------------------------------------------------------------------------|-------------------------------------------------|
| 報告の送信                 | 機能の概要<br>報告の内容<br>報告の受信者<br>コンフィギュレーション                                                          | . 6<br>. 6<br>. 6<br>. 6                        |
| Scania Multi のナビゲーション | ナビゲーター<br>ショートカットキー<br>コンテキストメニュー<br>履歴<br>履歴ボタン                                                 | . 7<br>. 8<br>. 9<br>. 9<br>. 9<br>. 10<br>. 10 |
| 車両/エンジンデータ            | 車両/エンジンデータに<br>よる検索<br>車両/エンジンデータの<br>分類<br>車両/エンジンウィンドウの使用<br>車両/エンジンデータフィールド                   | 11<br>11<br>13<br>14<br>18                      |
| <b>Multi</b> 内での検索    | 部品検索<br>交換品の検索                                                                                   | 19<br>19<br>21                                  |
| 画像処理                  | ビューアでの図表示<br>Acrobat Reader での図表示                                                                | 23<br>24<br>26                                  |
| 部品                    | 部品についての一般情報<br>様々な部品レンジ<br>更新<br>部品の選択<br>イラストからのパーツの選択<br>サービス交換システム<br>アクセサリ<br>参照の表示<br>情報の表示 | 27<br>29<br>29<br>31<br>32<br>34<br>34          |

| Acrobat Reader での情報 | スクロール<br>テキスト検索                                                    | 35<br>35<br>36                                                 |
|---------------------|--------------------------------------------------------------------|----------------------------------------------------------------|
| 選択リスト               | 閲覧リスト<br>追加<br>編集<br>削除<br>空白行を追加<br>消去<br>保存<br>保存<br>なれた選択リスト    | 37<br>38<br>39<br>40<br>40<br>40<br>40<br>40<br>40<br>41<br>42 |
| 注意事項                | ナビゲータ内で<br>車両/エンジンウィンドウ内で                                          | 43<br>43<br>44                                                 |
| 印刷                  | プレビュー<br>部品<br>選択リスト                                               | 45<br>45<br>45<br>46                                           |
| ディーラーシステムへの接続       |                                                                    | 47                                                             |
| ローカルシャシ登録           | 新しいシャシの追加<br>シャシの削除<br>選択<br>保存                                    | 48<br>49<br>49<br>50<br>50                                     |
| エクスポートとインポート        | エクスポート<br>インポート                                                    | 51<br>51<br>52                                                 |
| Multi の設定           | 概要<br>Multidata へのパス<br>ディーラーシステムへの接続<br>更新<br>セッティング<br>E メールアドレス | 53<br>53<br>54<br>55<br>56<br>57<br>58                         |
| トラブルシューティング         |                                                                    | 59                                                             |

## はじめに

Scania Multi は、車両、産業用或いはマリーン用エンジンに正しい部品を、素早く効率的に検索する助けとなります。

Multi での検索は、検索する前に、作業を 行いたい車両または産業/船舶用エンジン の特定ができれば最も速く結果を出せます。 その場合、関係ない情報は Multi によって 除外されるからです。 Multi はディーラーシステムに直接接続し ている場合があり、スタンドアローンシス テムとしても使用できます。このバージョ ンの Multi には、パーツカタログが組み込 まれています。

ユーザーは、ウインドウズの基本知識があ り、スカニアサービス刊行物の構成の知識 もあることが前提です。

### Multi のヘルプ

ユーザーマニュアルの補足として、この プログラムにはヘルプファイルが含まれ ています。ヘルプファイルにはユーザー マニュアルと同一の情報が多く含まれます が、エリアによってはより詳しい情報を 提供します。ボタンバーの疑問符から、 あるいは Help (ヘルプ) および Contents (コンテンツ) メニューからヘルプファイル にアクセスできます。

 Help (ヘルプ) メニューで Abbreviations (略語)を選択すると、略語のリストが ヘルプファイルに表示されます。

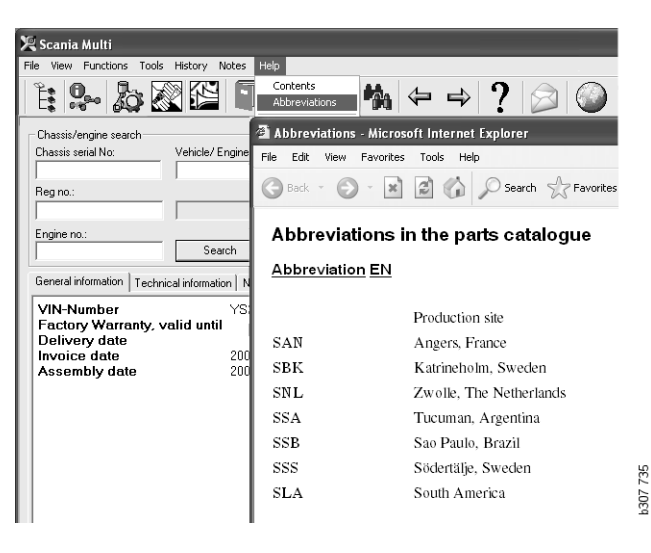

## ユーザーガイド

ユーザーガイドは PDF 文書としてのプログ ラムを備え、ヘルプメニューからアクセス できます。

ユーザーガイドは Acrobat Reader で開かれ、 そこから印刷されます。

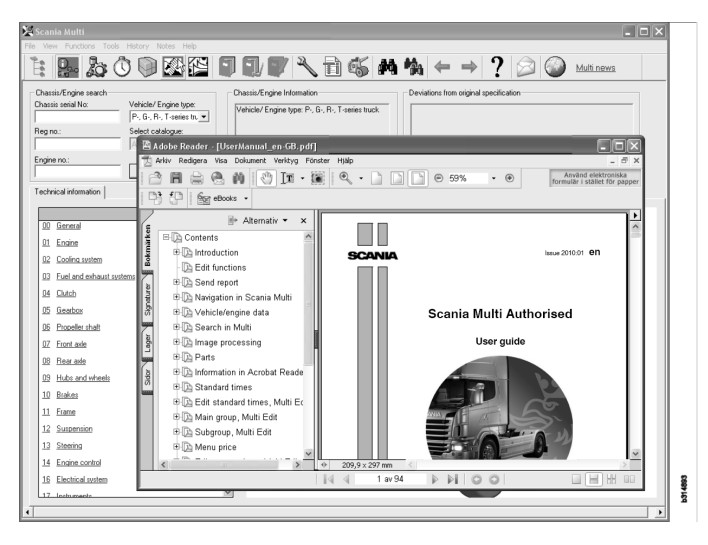

## 報告の送信

#### 機能の概要

Multi 内にエラーまたは誤った情報を発見 した場合、報告を送信することができ ます。ボタンバーにある E メールボタン Send report (報告の送信)をクリックして E メールメッセージを開きます。

注記:この機能を利用するには、コンピュー ターがインターネットに接続されており、 コンピューターに E メールの送信ソフトが 設定されていなければなりません。

| 1-  | -    |
|-----|------|
| 15. | ~/ 1 |
| 17  |      |
| 16  |      |
| 160 |      |

### 報告の内容

以下の内容が自動的に E メールのメッ セージに追加されます:

- 送信先(SAIL ヘリンクを含む)やどこ に FRAS へのリンクがあるかについて の情報に関する文。
- Eメールボタンをクリックした時に Multiに表示されているウィンドウの イメージを含んだ添付ファイル。

Multi が受信者用の標準アドレスで設定 されている場合、アドレスが自動的にメッ セージに付加されます。

メッセージは通常のEメールメッセージと 同様に編集できます。

### 報告の受信者

報告は、不具合内容をスカニアの不具合 報告システム FRAS に転送することができ る人または部署に送信されます。

### コンフィギュレーション

MAPI および SMTP に関する機能設定の 方法についての詳細はこのガイドの Multi の設定にあります。

## Scania Multi のナビゲーション

ここで、Multi内の種種の機能やツールが 説明されています。それらは、Multiが始動 すると、画面最上段にあるメニューバーお よびツールバーに配置されます。

種々のボタンの名前がそれらのボタン上を マウスポインターを移動させることによっ て表示されます。

Multiは、すべての情報をBTI構造と呼ば れるコンポーネント構造に従って分類しま す。これは、スカニアアフターマーケット 情報用に開発され、20のメイングループと 関連するサブグループを含んでいます。

8 選択リストへ追加

BTI 構造の目的は、すべてのアフターマー ケット技術情報にある情報の検索を容易に することです。

BTI 構築およびその内容に関する追加情報 は、メニューバーのクエスチョンマーク (?) にあるヘルプファイルから得られます。

#### 

| 1 | ナビゲータ      | 9 検索      |
|---|------------|-----------|
| 2 | 車両/エンジンデータ | 10 交換品の検索 |
| 3 | パーツ        | 11 戻る     |
| 4 | サービス交換システム | 12 次へ     |
| 5 | アクセサリ      | 13 ヘルプ    |
| 6 | 選択リスト      | 14 報告の送信  |
| 7 | 保存された選択リスト | 15 リンク    |
|   |            |           |

### ナビゲーター

ファイルマネージャーとして機能するナビ ゲータを使用し、BTI構造のハイレベル、 ローレベルへアクセスすることができます。 ナビゲーターは、BTI構造を使用する機能 が選択された場合に、自動的に表示され ます。

拡大するにはタブまたはメイングループの テキストをクリックします。アクティブな タブは青色でハイライト表示されます。

注記: View (表示) メニュー(1)によって 予備のためのセクションコード表示を選択 することができます。

情報そのものは関連するタイトルをクリックしたときに取り出されますが、固有の 情報をもたないサブグループのタイトルで は異なります。

|    | ania Multi<br>iew Functions Tools History Notes Help |      |
|----|------------------------------------------------------|------|
| Ë  | 9-20 🖾 🖬 🖬 🖉 M                                       | h    |
|    | Parts                                                |      |
| i  |                                                      |      |
| 0  | General                                              |      |
| 1  | Engine                                               |      |
| 2  | Cooling system                                       |      |
| 3  | Fuel and exhaust systems                             |      |
| 4  | Clutch                                               |      |
| 5  | Gearbox                                              |      |
| 6  | Propeller shaft                                      |      |
| 7  | Front axle                                           |      |
| 8  | Rearaxle                                             |      |
| 9  | Hub and wheel                                        |      |
| 10 | Brakes                                               |      |
| 11 | Frame                                                |      |
| 12 | Suspension                                           |      |
| 13 | Steering                                             |      |
| 14 | Engine control                                       |      |
| 16 | Electrical system                                    |      |
| 17 | Instruments                                          |      |
| 18 | Cab                                                  |      |
| 19 | Complementary equipment                              |      |
| 20 | Load carrying bodywork                               | 34   |
| 21 | Trailer/trailer                                      | 6 20 |
| 22 | User functions                                       | P3(  |

ナビゲーターの幅はカーソルを右端へ移動 してドラッグすることで変えられます。

注記:あるメイングループののタブが選択 されると、情報はフィルターがけされます。 しかし、選択されたメイングループのみが フィルターされます。 ナビゲーターが開いていると、多くの場 合、表示される情報のためのスペースが狭 くなります。セクションを選択した際: Navigator (ナビゲータ) アイコンをクリッ クするか、あるいは F2 キーを押すとナビ ゲータは閉じ、他の情報のためのスペース が広がります。

View (表示) メニューからの情報タイプを クリックしたのち自動的にナビゲータを隠 すよう選択することができます。同様にし て小さなナビゲータータブを常時表示させ ておくことを選べます (部品のみに適用)。

また、例えば、シャシナンバーの部分的 特定によりエンジンから部品カタログ内の エンジンへ直接移動できます。

### ショートカットキー

すべての編集可能なフィールド内の情報は 再使用できます。これによって、ショート カットキーを使ってテキストおよび/また は図をハイライト表示し、コピー (Ctrl+C) および貼り付け (Ctrl+V) する、あるいは 例えば Enter を押して検索することができ ます。

### コンテキストメニュー

右クリックすると、支援用のコンテキスト メニューが表示されます。コンテキスト メニューのその他のオプションは、マウス ポインターの位置および使用されるプログ ラムバージョンによって異なります。

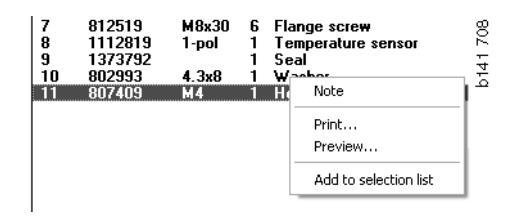

### 履歴

メニューバーの **History**(履歴)は、以前 にアクセスした情報へのショートカット を提供します。

Multi で異なるセクション間を移動すると プログラムは使用したセクションを保存し ます。対応した機能において、使用された 最後の20セクションが保存されます。

History (履歴) 上のセクションをクリック するとそのセクションへ即座に戻ることが できます。

記録された履歴は Multi が終了すると削除 されます。

#### e View Functions Tools Hetory Hetory Notes Help Chasiis serial No: Engin 02-30-5002 Pipes and hoses[CR, D16] 02-30-5001 Pipes and hoses[CR, D11/12, 4x4/6x6] 02-30-5001 Pipes and hoses(CR, D11/12, 4x4/6x6] 02-30-5001 Pipes and hoses, Scania retarder[CR, D9/11/12] Delivery date: 02000

### 履歴ボタン

ツールバーの矢印ボタンを History (履歴) リストの代わりに使うことができます。 左向き矢印 (1) を一回クリックするたびに ひとつ前の履歴に戻ります。右向き矢印 (2) を一回クリックするたびに履歴がひと つずつ進みます。

それ以外において、矢印ボタンは履歴 リストの場合と同様に機能します。

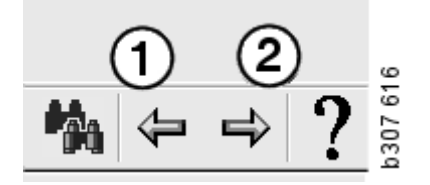

車両/エンジンデータ

| 🗶 Scania Multi                                                                                                    |  |
|----------------------------------------------------------------------------------------------------|--|
| $\begin{array}{c c c c c c c c c c c c c c c c c c c $                                                                                                    |  |
| Chassis/engine search       Chassis/Engine Information       Deviations from original specification         Chassis serial No:       Vehicle/ Engine type:       Image: Chassis serial No: 2015891         Reg no.:       Image: Chassis serial No: 2015891       Image: Chassis serial No: 2015891         Engine no::       Image: Chassis serial No: 2015891       Image: Chassis serial No: 2015891         Vehicle/ Engine type:       Image: Chassis serial No: 2015891       Image: Chassis serial No: 2015891         Vehicle/ Engine type:       Image: Chassis serial No: 2015891       Image: Chassis serial No: 2015891         Vehicle/ Engine type:       Image: Chassis serial No: 2015891       Image: Chassis serial No: 2015891         Vehicle/ Engine type:       Image: Chassis serial No: 2015891       Image: Chassis Serial No: 2015891         Vehicle/ Engine type:       Image: Chassis Serial No: 2015891       Image: Chassis Serial No: 2015891         Vehicle/ Engine type:       Image: Chassis Serial No: 2015891       Image: Chassis Serial No: 2015891         Vehicle/ Engine type:       Image: Chassis Serial No: 2015891       Image: Chassis Serial No: 2015891         Vehicle/ Engine type:       Image: Chassis Serial No: 2015891       Image: Chassis Serial No: 2015891         Vehicle/ Engine type:       Image: Chassis Serial No: 2015891       Image: Chassis Serial No: 2015891         Vehicle/ Engine type:       Image: Chassis |  |
| General information Technical information Notes                                                                                                    |  |
| VIN-Number         YSZR4X20002015891           Factory Warranty, valid until         2007-04-13           Delivery date         2006-04-13           Invoice date         2006-03-29           Assembly date         2006-03-20                                                                                                    |  |

車両/エンジンデータに よる検索

Multiの重要な部分は、車両/エンジン データによる検索です。車両/エンジン がシャシ番号またはエンジン番号で特定 される場合、その特定車両/エンジンに 関する情報のみが表示されます。他の 情報は、フィルターをかけられます。 車両/エンジンデータを使用して、検索 時間の低減および Multi での選択間違いの 危険性を低減します。

Multiを開始すると、自動的に車両/エンジンウィンドウが開きます。

検索開始時に、特有シャシ番号、エンジン 番号または登録番号を入力すると、フィル タリングは最も効果的で、検索はより容易 になります。

車両/エンジン型式を入力すると、ディ レクトリーを指定することもできます。

番号が手元にない場合、車両タイプの フィルタリングは、例えば3シリーズ バスのように、可能ですが、番号がある 場合ほど効果的ではありません。 最後の手段として、All(すべて)を使用 することができます。検索は一切フィル ターを使いません。

Multi が入力されたシャシまたはエンジン 番号を見つけられない場合、その特定 車両/エンジンがデータベースにインス トールされていない地域に関するもので あることがあります。詳細情報について は、車両/エンジンデータの分類を参照 してください。

車両/エンジンデータは、セッション中 に異なった車両/エンジンが選択される かプログラムが終了されるかするまで利用 できます。

マルチに含まれる車両/エンジンデータ は、CHIN データベースから取り出された ものであり、メーカーから配送された状態 での車両および報告されたすべての改良 を含みます。

保存されている特定データは、3シリーズ 以降のトラック、1991年10月以降に製造 されたバス、1996年以降の産業用並びに マリーン用エンジンをカバーしています。

### 車両/エンジンデータの 分類

特定車両/エンジンに関する情報量が 増えました。このため、多くのデータを いくつかの地域に分割しました。

車両/エンジンデータをインストールす るには、インストールしたい地域を選択 します。詳細な情報は、インストールの 手順を参照してください

地域の分割は以下のようです:

- アフリカ
- アメリカ
- アジア
- オーストラリアおよびオセアニア
- ヨーロッパ
- スカニアエンジン

Help (ヘルプ) メニューにある Contents (コンテンツ) のヘルプファイルには地域 を形成する国々に関する情報が含まれて います。スカニアエンジンの地域には国 が含まれておらず、すべての範囲の産業 用およびマリーン用エンジンとなります。 車両/エンジンウィンドウ の使用

ツールバーボタンをクリックするか、 あるいは Functions (機能) メニューの Chassis/Engine data (シャーシ/エンジン データ) コマンドを選択します。

車両/エンジンデータは、いくつかの 異なる方法で取り出すことが出来ます: シャシナンバー、登録番号またはエンジン 番号から。

シャシウィンドウは3つのメインセク ションに分割されています:

- 1 Chassis/engine search (シャシ/エンジン検索)(1)
- 2 Chassis/engine information (シャシ/エンジン情報)(2)
- 3 Vehicle/engine data (車両/エンジンデータ)(3)

| (車両/エンシン) = (3)                                                                                                    |                                                                                                    |
|----------------------------------------------------------------------------------------------------|----------------------------------------------------------------------------------------------------|
| 🎗 Scania Multi                                                                                                    |                                                                                                    |
| File View Functions Tools History Notes Help                                                                                                    |                                                                                                    |
| 1: 💁 & 🕿 😫 🗊 🗊 🖤 🗛 ←                                                                                                    | → ? 😥 🎱 Multi news                                                                                                    |
| Chassis/engine search<br>Chassis serial No:<br>Chassis serial No:<br>Type: R 420 LA4×2HNA<br>Chassis serial No: 2015891<br>Vehicle/ Engine type: P., G., F<br>Engine no.:<br>Search                                             | Deviations from original specification     Local Modifications:     RETROFITED WITH FUEL TANK 600 LITRES     RIGHT SIDE 2006-04-13                                                                                                    |
| General information   Technical information   Notes                                                                                                    |                                                                                                    |
| VIN-Number         YS2R4X20002015891           Factory Warranty, valid until         2007-04-13           Delivery date         2006-04-13           Invoice date         2006-03-29           Assembly date         2006-03-20 | <ul> <li>\$</li> <li>\$</li></ul> |

0,

シャシ/エンジン検索

- 4 Chassis serial number (シャシシリアル 番号)(4):シャシシリアル番号を入力 してください。
- 5 Vehicle/Engine type (車両/エンジン 型式)(5): 矢印をクリックし、リスト から選択することで型式を選択します。
- 6 Registration number (登録番号) (6): ディーラーシステムと接続している 場合、または登録番号データがロー カルレジスターに入力されている場 合、車両の登録番号を入力し、Search (検索)(9)をクリックすることができ ます。
- 7 車両/エンジン型式を選択すると、 フォルダもまた指定できます(7)。
- 8 Engine number (エンジン番号) (8): 車両/エンジンのエンジン番号を入力 します。
- 9 Search (検索) (9) をクリックすると、 Multi はシャシデータベース内のシャシ データを検索します。

情報はシャシデータタブ内に表示され ます。

すると、Multi は先ず登録ナンバーと リンク付けされているシャシナンバーを 取り出します。次に、Multi はシャシデー タを検索します。シャシが Multi内にある 場合、対応するシャシデータが表示され ます。詳細情報については、ローカル シャシレジスターを参照してください。

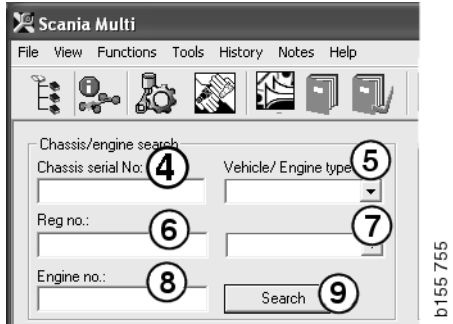

車両/エンジン型式のオプションの クイックナビゲーション

このオプションを使用して検索するとき は、ナビゲーターそして関連の車両型式 またはエンジンオプションの図がある ウィンドウが開きます。

ナビゲーターの中でセクションをクリック すると、クイックナビゲーションメニュー (1)が表示され、以下の情報エリアへ誘導 します:

- Spare parts (スペアパーツ)
- Standard times (標準時間)
- Menu price (表示料金)
- Exchange parts (交換用部品)
- Workshop manual  $(\mathcal{P} \mathcal{P} \mathcal{P} = \mathcal{P} \mathcal{P})$  $\forall \mathcal{P} = \mathcal{P} \mathcal{P}$
- TI

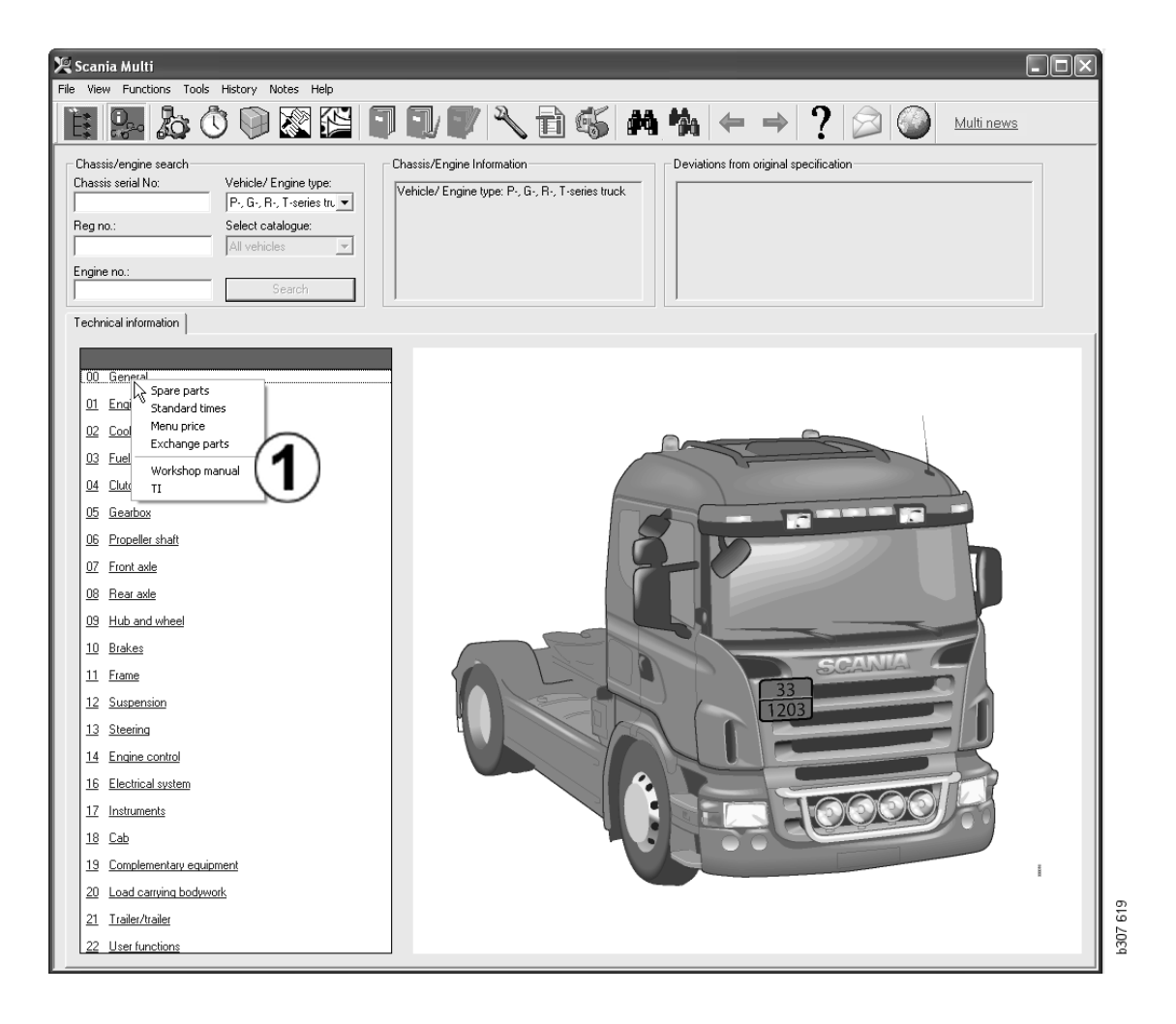

車両/エンジン情報

- Chassis/Engine Information (シャシ/ エンジン情報):車両/エンジンの 一般情報が左側に表示されます。
- 2 Deviations (変更):工場のコンピュー ターシステムは旧車両の仕様からの 変更に自動的に対処できません。この ため、右側のフィールドに文字列とし て表示されます。

S-オーダーナンバーが表示される場合が あります。このナンバーは、質問に関し てメーカーに連絡する際、参照用に使う ことが出来ます。

車両が FFU 機器を装着している場合、 FFU ナンバーもここに表示されます。 顧客固有の装置を搭載したバスについて は、ZZC ナンバーも表示されます。

数字が青い下線付きでリンクとして表示 される場合、追加情報を含む PDF 文書が その番号にリンク付けされています。 これは ZZC ナンバーにも適用されます。

| Chassis/Engine Information<br>Type: R 470 LB4X/2MNA<br>Chassis serial No: 351006<br>Vehicle/ Engine type: P-, G-, R-, T-series truck | Deviations from original specification | 1641 |
|----------------------------------------------------------------------------------------------------|----------------------------------------|------|
| 1                                                                                                    |                                        | 5    |
|                                                                                                    |                                        | ā    |

車両/エンジンデータ フィールド

車両/エンジンデータフィールドは、 シャシまたはエンジン番号について検索 すると変化します。それは3つのタブに 分かれています:

- General information (一般情報) (1):
   ここでは、シャシまたはエンジンの 一般情報、例えば、納期が示されます。
- 2 Technical information (技術情報) (2): シャシ仕様全体がここに示されます。 これは変更できません。メイングルー プレベルでは、異なった情報のタイプ へ直接進むことができます。メイン グループをクリックし、表示される コンテキストメニューから情報のタイ プを選択します。
- Notes (注意事項) (3): タブ、ツール バーボタン、コンテキストメニューの Notes (注意事項) をクリックするか、 または Notes (注意事項) メニューの Note (注意事項) を選択して注意事項 を記します。

ウィンドウ左上隅のシンボルは、現在の 項目に注記があるか否かを示します。

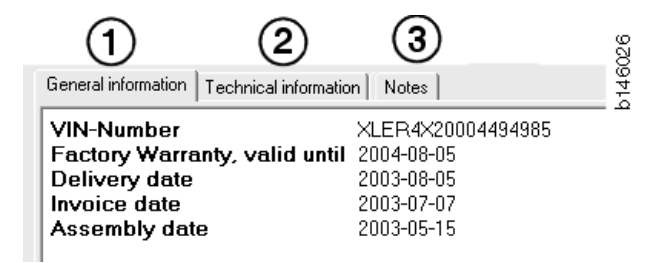

| General information Technical info                             | ormation Notes                                   | 21// |
|----------------------------------------------------------------|--------------------------------------------------|------|
| 0 Gen Spare parts<br>Dev Exchange parts<br>Fror<br>Stee<br>Cha | Completely Build Up<br>4<br>No<br>LHD, left<br>G | D146 |

## Multi 内での検索

### 部品検索

異なる検索用語を使用することで、特定 の部品の情報を見つけることが出来ます。

フィルタリングはシャシダイアログ ボックスに入力されたシャシナンバーま たは車両タイプによって行われます。All (すべて) が選択された場合、フィルター は働きません。

注記:全メイングループを特に部品名で 検索するような場合、長時間が必要でし かも中断はできません。

ツールバーの Search (検索) をクリック するか、あるいは Tools (ツール) メニューから Search part (部品検索) を選択します。

- Search definition (検索を絞る) (1)を 選択します。Part number (部品番号)、 Description (説明) Component code (部品コード) または System (シス テム) から選択できます。
- 2 Number/designation (番号/名称) (2) を入力します。

検索を行う際、部分的名称と\*文字を 組み合わせることができます。一つの アスタリスクが一つまたはそれ以上の すべての種類の文字を置き換えるため に使用できます。各検索の絞りに適用 される条件は、テキストボックス内の 説明に表示されます。

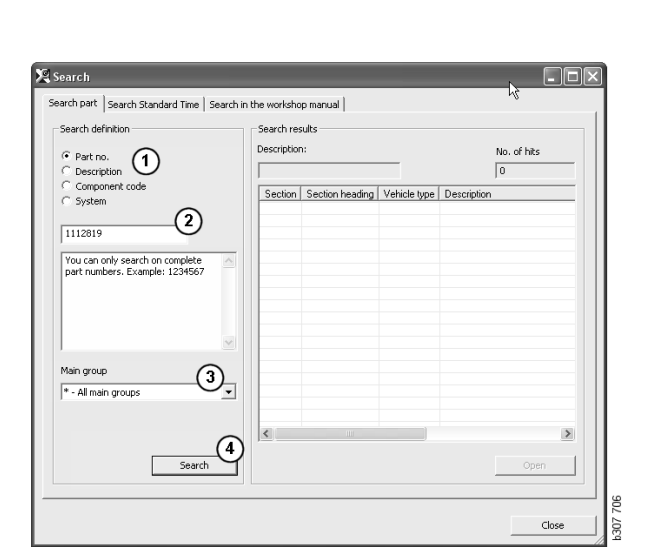

3 検索したいグループ(3)を入力します。

部品がどのグループに属するのかが判 らない場合、マルチに全グループを 検索させることが出来ます。

4 Search (検索) (4) をクリックします。

必要な部品番号または名称を含んでいる 項目の検索数は、右の Rows (列) ボックス 内に示されます。

5 表示させたいセクションを反転させそれをダブルクリックするか、あるいは Open(開く)(5)をクリックして表示させます。

Multi が検索したいものを見つけられない 場合、フィルターされていない限り、交換 品リスト内の部品検索を継続するかどうか を求められます。検索でヒットが得られ ない場合、何がシャシウィンドウで選択 されたかが原因であることがあります。 All(すべて)を選択した場合、Search replacement(代替部品の検索)ダイアログ が表示されるはずです。

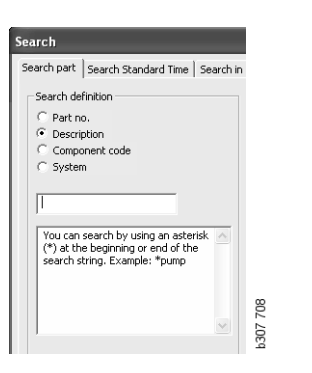

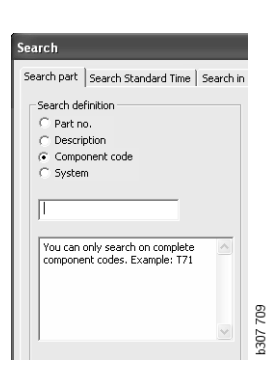

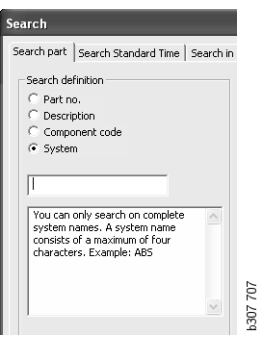

### 交換品の検索

部品番号がイタリック体で灰色表示されて いて、アイコンがリファレンス欄に表示 されている場合、交換品が利用できます。 アイコンダブル双眼鏡をクリックすると、 交換品の検索ウィンドウが表示されます。

**Tools**(ツール)メニューまたは部品検索 ダイアログで Search replacement (交換品 の検索)を選択することによってもウィン ドウを開くことができます。

1つの部品は、1つあるいはそれ以上の部 品によって置き換えらることがあります。 すると、交換品は1つあるいはそれ以上の 新しい部品によって置き換えられます。

- 検索したい part number (部品番号)(1) を入力します。
- 2 Search (検索) (2) をクリックします。
- 3 部品に関する注意事項がある場合、部品(3)の前にシンボルが表示されます。
- 4 シンボルをクリックすると、注意事項 ウィンドウ(4)に部品に関する情報が 表示されます。

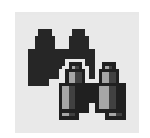

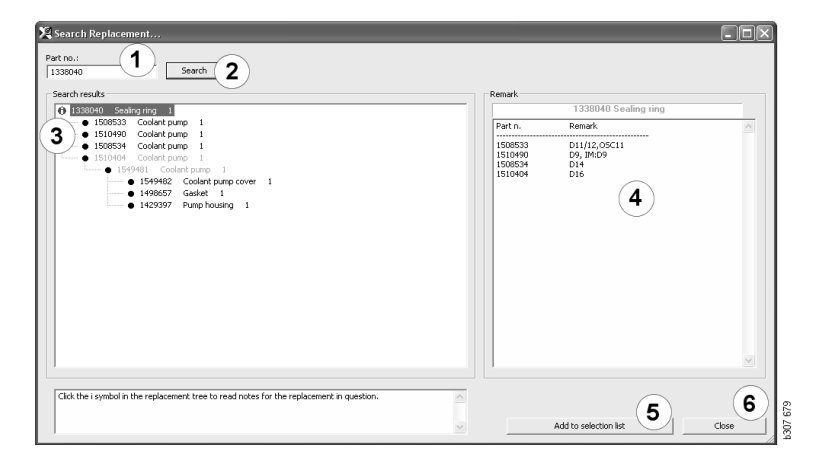

部品の数量を変更することもできます:

- 5 現在の部品をクリックしてハイライト 表示します。
- 6 Add to selection list(選択リストへ追加)
   (5) をクリックし、反転された部品を 選択リストへ追加します。
- 7 選択リストアイコンをクリックし、 編集したい部品をハイライト表示し ます。Edit(編集)(7)をクリックし ます。新規ウィンドウが開きます。
- 8 部品の個数を変更し、Add to selection list(選択リストへ追加)(8)をクリック して、選択リストを更新すると、ウィン ドウが閉じます。

| 🗙 Scania Multi                              |                                                                              |
|---------------------------------------------|------------------------------------------------------------------------------|
| File Wew Functions Tools History Notes Help |                                                                              |
| È\$~&©©⊠≌∎∎♥₹165 м% ← →                     | ? 🖉 🎱 Multinews                                                              |
|                                             | Add tene.<br>Add part.<br>Add more pice.<br>Edd.<br>Deales<br>Deales<br>Cise |

| Part      | Parts information |
|-----------|-------------------|
| Part no.: | Description:      |
| Qty.:     | Available:        |
| Search    | Parts ordered:    |
|           | Location:         |
|           | Price:            |
|           |                   |

## 画像処理

画像は Multi では様々な方法で表示され ます。一部の画像は直接 Multi ウィンドウ に表示され、一部はビューアで直接表示 されます。詳細については、ビューワでの 図表示を参照してください。

PDF ファイル内の画像は Acrobat Reader に よって表示されます。

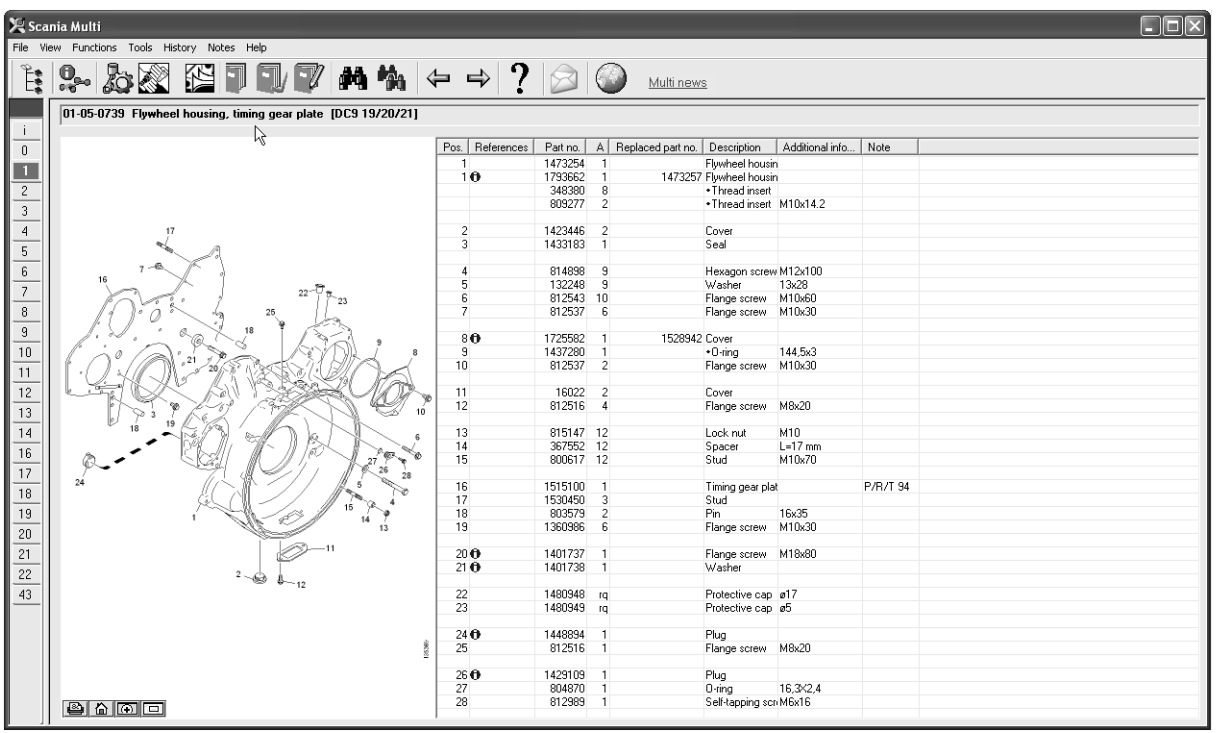

b307 622

### ビューアでの図表示

図はボタンバーのボタンを使って操作でき ます。これらのボタンにより以下が可能 です:

- 1 印刷。プリントアウトは画面上に表示 された通りの画像を示します。
- 2 元へ戻る。
- 3 拡大鏡。拡大鏡のセクションを参照し てください。
- 4 グローバル表示。グローバル表示の セクションを参照してください。

#### 拡大および縮小

画像を拡大(ズームイン)するには、画像 を左クリックします。

イメージを縮小(ズームアウト)するに は、イメージ上で右クリックします。

#### ウィンドウの操作

マウスのポインターでコーナーをドラッグ することでウィンドウのサイズを変更し ます。

右上隅の x をクリックするとウィンドウが 閉じます。

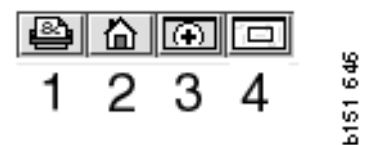

#### 拡大鏡

拡大鏡ボタン(3)をクリックします。新し いウインドが開き、大きなウインド中に マウスポインターで示す領域を拡大して 表示します。例えば、これによりケーブル のトレースが容易になります。

拡大ウインドの左にあるスケールを使用 して、拡大率を変更します。

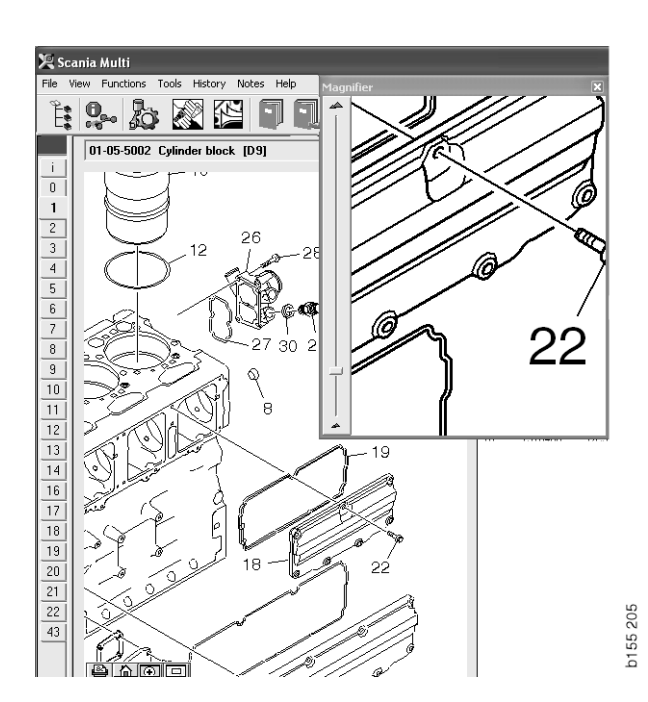

グローバル表示

グローバル表示ボタン(4)をクリックしま す。これでウィンドウはグローバル表示で 表示されます。全画面に表示されている 領域は、赤色の長方形でマークされていま す。小ウィンドウ内の赤色長方形を動かし て、大ウィンドウ内をナビゲートします。

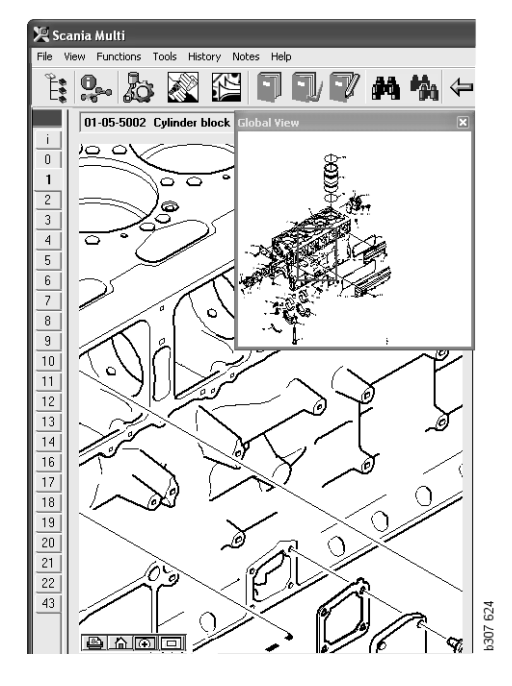

### Acrobat Reader での図表示

Multi は一部の情報を表示するために Acrobat Reader を使用します。このプロ グラムでは、写真の異なった部分を拡大 してより良い表示を得ることができます。 ボタンの外見および位置はプログラムの バージョンによって異なることがあります。

サイズをウィンドウに合わせます

これらのボタンを使用して、文書のサイズ をウィンドウに合わせます。左ボタンで 文書の高さを調整し、右ボタンで文章の幅 を調整します。

拡大および縮小

文書を表示するサイズを選択できます。

 ズームインツールの右側にある矢印 ボタンで、以下のどのツールを使用 するか選択します:拡大、縮小または 動的ズーム最後の選択肢を選択すると、 これらのボタンが各々のツールバーに 表示されます。

動的ズームを選択すると、拡大は写真 をクリックし、写真の上下をドラッグ することによって変化します。

- また、プラスおよびマイナスボタンに よってもサイズを入力できます。サイズ はボタンの間のボックスに表示されま す。
- 矢印をクリックすると表示されるリスト からサイズを選択します。

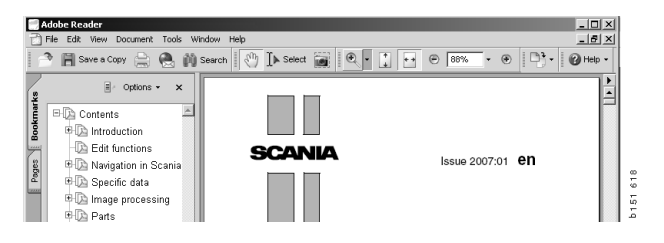

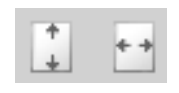

| 0      |
|--------|
| ů<br>F |
| Ľ.     |
| 17     |
|        |

|   | ۲           |        |   |
|---|-------------|--------|---|
| _ | 6400%       |        |   |
|   | 3200%       |        |   |
|   | 2400%       |        |   |
|   | 1600%       |        |   |
|   | 800%        |        |   |
|   | 400%        |        |   |
|   | 200%        |        |   |
|   | 150%        |        |   |
|   | 125%        |        |   |
|   | 100%        |        |   |
|   | 50%         |        |   |
|   | 25%         |        |   |
|   | 12,5%       |        |   |
|   | 8,33%       |        |   |
|   | Fit Bage    | Ctrl+0 |   |
|   | Actual Size | Ctrl+1 |   |
|   | Fit Width   | Ctrl+2 |   |
|   | Fit Visible | Ctrl+3 | 4 |

部品

### 部品についての一般情報

ツールバーボタンをクリックするか、 あるいは Functions (機能) メニューの Parts (部品)を選択してください。

車両/エンジンデータへのアクセスの 有無にかかわらず、注文する部品の選択 が行えます。しかしながら、車両/エン ジンデータを使用する方が速く検索でき ます。

ナビゲーターを使用して必要なスペア パーツセクションを見つけます(Scania Multiのナビゲーションを参照)。ヘルプ は、選択した項目に対する部品の写真と して提供されます。

ナビゲーターを非表示にすると、部品の 写真と部品リストの両方を表示すること が出来ます。

部品の位置、部品番号および説明が表示 されます。

- 部品の前にドットがある場合、その 部品はドットが付かない直ぐ上の部品 に含まれています。
- 部品の前に2つのドットが付いている 場合、その部品は直ぐ上の1つの ドットが付いている部品に含まれてい ます。

画像のプリントアウトまたは画像と部品 リストを入手できます。詳細情報につい ては、Print(印刷)を参照してください。

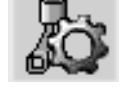

| Pos. | Part no. | А   | Replaced part no. | Description                     | 2 |
|------|----------|-----|-------------------|---------------------------------|---|
|      | 1756770  | 1   |                   | Filter housing                  | E |
| 1    |          | 1   |                   | <ul> <li>Housing</li> </ul>     | 4 |
| 2    | 1756772  | 1   |                   | •Cover                          | 듑 |
| 3    |          | 2   |                   | ++Screw                         |   |
|      | 1486634  | 1   |                   | <ul> <li>Filter</li> </ul>      |   |
| 4    |          | 1   |                   | <ul> <li>Prefilter</li> </ul>   |   |
| 5    |          | 1   |                   | ••Filter                        |   |
| 6    | 1516039  | 1   |                   | <ul> <li>Heat shield</li> </ul> |   |
| 7    | 1447124  | - 4 |                   | Screw                           |   |
| 8    | 812519   | 3   |                   | Flange screw                    |   |
|      |          |     |                   |                                 |   |

| 🕄 Sca    | nia Multi                             |                                                              |             |            |          |     |                   |                                   |                 |           |
|----------|---------------------------------------|--------------------------------------------------------------|-------------|------------|----------|-----|-------------------|-----------------------------------|-----------------|-----------|
| nie vi   | ew Functions Tools History Notes Help |                                                              |             |            |          |     |                   |                                   |                 |           |
| E        |                                       | 🎮 🐂 (~ 🗣 🕺 💋 🥥 🛛 <u>Multin</u>                               | BWS         |            |          |     |                   |                                   |                 |           |
|          | Parts : Engine                        | 01-05-0739 Flywheel housing, timing gear plate [DC9 19/20/21 |             |            |          |     |                   |                                   |                 |           |
| <u> </u> | 🖻 👒 01-05 Cylinder block 🛛 🔤          | ,                                                            |             |            |          |     |                   |                                   |                 | 1         |
|          | — I 01-05-5002 Cylinder block[D9 PI   |                                                              | Pos.        | References | Part no. | A   | Heplaced part no. | Description                       | Additional info | Note      |
|          | — 📄 01-05-5006 Cylinder block[D9 Pl   |                                                              |             | A          | 14/3254  | 1   | 1472257           | Flywheel housin                   |                 |           |
| =1       | —  —  1.01-05-5000 Cylinder block[D11 |                                                              |             | v          | 348380   | 8   | 147.3237          | <ul> <li>Thread insert</li> </ul> |                 |           |
| -1       | □ 01-05-5007 O dinder block(D11       | × 1                                                          |             |            | 809277   | 2   |                   | <ul> <li>Thread insert</li> </ul> | M10x14.2        |           |
| -1       |                                       |                                                              |             |            |          |     |                   |                                   |                 |           |
|          | I UI-US-SUUB Cylinder block[UI 3]     | 17                                                           | 2           |            | 1423446  | 2   |                   | Cover                             |                 |           |
|          | Index block [D9 × F]                  |                                                              | 3           |            | 1433183  | - 1 |                   | Seal                              |                 |           |
| - 1      | — 📄 01-05-5001 Cylinder block[D16].   | 7-6                                                          | 4           |            | 814898   | 9   |                   | Hexagon screw                     | M12x100         |           |
| -1       | —  1 01-05-5003 Cylinder block[D16]   | 16                                                           | 5           |            | 132248   | 9   |                   | Washer                            | 13x28           |           |
| -1       | —  —  101-05-5004 Ovlinder block[D16] | 1 23                                                         | 6           |            | 812543   | 10  |                   | Flange screw                      | M10x60          |           |
| _        | □ 01-05-5005 O dinder block(D16)      | 1 0 1 25                                                     |             |            | 812537   | 6   |                   | Flange screw                      | M10x30          |           |
|          | a of op op op op of the till          | 1. 1. 1. 4. 18 1. 5. 1.                                      | 8           | 0          | 1725582  | 1   | 1528942           | Cover                             |                 |           |
| -1       | UI-05-0739 Hywneel housing, tir       |                                                              | 9           | Č          | 1437280  | 1   | 1000010           | +O-ring                           | 144,5x3         |           |
| -1       | — 📄 01-05-5100 Flywheel housing, tir  |                                                              | 10          |            | 812537   | 2   |                   | Flange screw                      | M10x30          |           |
| -1       | — 📄 01-05-5105 Flywheel housing, tir  | I GHAV AN ESSA MA                                            |             |            | 10000    | 0   |                   | 0                                 |                 |           |
| -1       | - 🕅 01-05-5102 Flywheel housing, tir  |                                                              | <b>2</b> 12 |            | 010510   | 2   |                   | Lover<br>Elange corour            | M0.00           |           |
|          | - D1-05-5104 Elywheel housing tir     |                                                              | 10 12       |            | 012310   | 4   |                   | riange screw                      | MUX20           |           |
|          | 01 05 5100 Fb wheel heusing tir       |                                                              | , 13        |            | 815147   | 12  |                   | Lock nut                          | M10             |           |
| -1       | 🛄 01-05-5106 Flywneel nousing, tir    | · · Phillipping                                              | 14          |            | 367552   | 12  |                   | Spacer                            | L=17 mm         |           |
| -1       | III U1-05-5101 Flywheel housing[D     |                                                              | ° 15        |            | 800617   | 12  |                   | Stud                              | M10x70          |           |
| -        | — 📄 01-05-5110 Flywheel housing[D'    | 24                                                           | 16          |            | 1515100  | 1   |                   | Timing gear plat                  |                 | D/D/T 94  |
|          | —  1 01-05-5202 Oil sump[D9 PDE]      |                                                              | 17          |            | 1530450  | 3   |                   | Stud                              |                 | 171121-04 |
|          | - R 01-05-7000 Oil sump[D11/12]       | 15 15                                                        | 18          |            | 803579   | 2   |                   | Pin                               | 16x35           |           |
| -1       | □ □ 01-05-5200 Oil sump[D11_D12]      | 13                                                           | 19          |            | 1360986  | 6   |                   | Flange screw                      | M10x30          |           |
| -1       | P1 01 05 5200 Oil sump Laddactor      | -11                                                          | 20          | A          | 1401727  | 1   |                   | Elange sorouu                     | M10-00          |           |
| -1       | 🗉 01-05-5206 Oli sump, ladder frar    |                                                              | 20          | ŏ          | 1401737  | 1   |                   | Washer                            | m i OXOU        |           |
| _        | - 🗐 01-05-5201 Oil sump[D16]          | 2 - 60 b-12                                                  |             | v          |          |     |                   |                                   |                 |           |
| 3        | 🚽 📄 01-05-5300 Timing gear casing.    |                                                              | 22          |            | 1480948  | rq  |                   | Protective cap                    | ø17             |           |
|          | - 👩 01-05-5400 Front cover[D9, D11,   |                                                              | 23          |            | 1480949  | rq  |                   | Protective cap                    | ർ               |           |
|          | - 🕅 01-05-5401 Front cover[D12]       |                                                              | 24          | 8          | 1449894  | 1   |                   | Plug                              |                 |           |
|          | 01-05-5403 Eront cover[D13]           |                                                              | 8 25        | v.         | 812516   | 1   |                   | Flange screw                      | M8x20           |           |
|          | en of 05 5405 Hold Cover[D15]         |                                                              | 2           |            |          |     |                   | 2                                 |                 |           |
|          | UI-U5-5404 Front cover[L]13]          |                                                              | 26          | 0          | 1429109  | 1   |                   | Plug                              |                 |           |
|          | 🔲 01-05-5405 Front cover[D9 XPI] 🥃    |                                                              | 27          |            | 804870   | 1   |                   | U-ring                            | 16,3%2,4        |           |
|          | <                                     |                                                              | 28          |            | 812989   | 1   |                   | Seir-tapping scr                  | мьхть           |           |

ナビゲータでの部品ダイアログ

| R Sca | unia Multi                                                    |                 |         |                     |                                   |                       |          |   | . ox |
|-------|---------------------------------------------------------------|-----------------|---------|---------------------|-----------------------------------|-----------------------|----------|---|------|
| hie v | ew Functions Tools History Notes Help                         | _               |         | ~                   |                                   |                       |          |   |      |
| Ê     | \$~ <u>}</u> }                                                | ⇔⇒?             |         | Multi nev           | <u>NS</u>                         |                       |          |   |      |
|       | 01-05-0739 Flywheel housing, timing gear plate [DC9 19/20/21] |                 |         |                     |                                   |                       |          |   |      |
| 1     |                                                               | Dec. Deferment  | Destars | A Destandant of     | Description                       | A station of the fire | Nete     | 1 |      |
|       |                                                               | Pos. hererences | 14700E4 | A neplaced part no. | Description                       | Additional Info       | Note     | 1 |      |
|       |                                                               | 18              | 1702002 | 1 1472257           | Flywneel nousi                    | n                     |          |   |      |
| -     |                                                               | 10              | 348380  | 8                   | Thread insert                     | n                     |          |   |      |
| -     |                                                               |                 | 809277  | 2                   | <ul> <li>Thread insert</li> </ul> | M10x14.2              |          |   |      |
|       |                                                               |                 | 000211  | -                   | 1110000110010                     | NTON 12               |          |   |      |
| 1     | 17                                                            | 2               | 1423446 | 2                   | Cover                             |                       |          |   |      |
| 1     |                                                               | 3               | 1433183 | 1                   | Seal                              |                       |          |   |      |
| 1     | a the second a                                                |                 |         |                     |                                   |                       |          |   |      |
|       | 7-6                                                           | 4               | 814898  | 9                   | Hexagon screv                     | v M12x100             |          |   |      |
| 1     |                                                               | 5               | 132248  | 9                   | Washer                            | 13x28                 |          |   |      |
|       | 1 1 23                                                        | 6               | 812543  | 10                  | Flange screw                      | M10x60                |          |   |      |
|       | 1 0 0 25                                                      | /               | 812537  | 6                   | Flange screw                      | M10x30                |          |   |      |
|       | 18 18                                                         |                 | 4705500 | 4500040             | _                                 |                       |          |   |      |
|       |                                                               | 80              | 1725582 | 1 1528942           | Lover                             | 1445-0                |          |   |      |
| ļ     |                                                               | 10              | 010E07  | 1                   | •0-ing                            | 144,0X3<br>M10,00     |          |   |      |
| I     | · ( ) · ( ) · · · · · · · · · · · · · ·                       | 10              | 012007  | 2                   | riarige screw                     | MT0x50                |          |   |      |
|       |                                                               | 11              | 16022   | 2                   | Cover                             |                       |          |   |      |
|       |                                                               | 12              | 812516  | 4                   | Elange screw                      | M8v20                 |          |   |      |
|       | 1 P3 1 Kez / 1 Ke 10                                          |                 | 012010  |                     | riange coroni                     | in one o              |          |   |      |
|       |                                                               | 13              | 815147  | 12                  | Lock nut                          | M10                   |          |   |      |
|       |                                                               | 14              | 367552  | 12                  | Spacer                            | L=17 mm               |          |   |      |
|       |                                                               | 15              | 800617  | 12                  | Stud                              | M10x70                |          |   |      |
|       |                                                               |                 |         |                     |                                   |                       |          |   |      |
|       | 24                                                            | 16              | 1515100 | 1                   | Timing gear pla                   | at                    | P/R/T 94 |   |      |
|       |                                                               | 17              | 1530450 | 3                   | Stud                              |                       |          |   |      |
|       |                                                               | 18              | 803579  | 2                   | Pin                               | 16x35                 |          |   |      |
|       | 13                                                            | 19              | 1360986 | 6                   | Flange screw                      | M10x30                |          |   |      |
|       |                                                               | 20.0            | 1401707 |                     | <b>C</b> 1                        | M10.00                |          |   |      |
|       |                                                               | 200             | 1401737 | 1                   | Flange screw                      | M18x80                |          |   |      |
| l     | 2                                                             | 210             | 1401738 | 1                   | washer                            |                       |          |   |      |
| 1     | · · · · · 12                                                  | 22              | 1490949 | 10                  | Protective can                    | a17                   |          |   |      |
| J     |                                                               | 23              | 1480949 | 19                  | Protective cap                    | a5                    |          |   |      |
| IJ    |                                                               |                 | 1400040 | 14                  | r rotective cap                   | 60                    |          |   |      |
| 1     |                                                               | 24              | 1448894 | 1                   | Plua                              |                       |          |   |      |
| l     | 100                                                           | 25              | 812516  | 1                   | Flange screw                      | M8x20                 |          |   |      |
| 1     |                                                               |                 |         |                     | 2                                 |                       |          |   |      |
|       |                                                               | 26 🛈            | 1429109 | 1                   | Plug                              |                       |          |   |      |
|       |                                                               | 27              | 804870  | 1                   | 0-ring                            | 16,3X2,4              |          |   |      |
|       |                                                               | 28              | 812989  | 1                   | Self-tapping sc                   | n M6x16               |          |   |      |
|       |                                                               |                 |         |                     |                                   |                       |          |   |      |

ナビゲータなしの部品ダイアログ

### 様々な部品レンジ

Multi は 2 つの異なった部品レンジを表示 できます。一つはラテンアメリカ向けで、 一つはその他の世界向けです。Multi Config で表示されるレンジの設定を変更できます。 ラテンアメリカ内で Multi がインストール されている場合、必要なのは設定を変更す ることだけです。

選択されたレンジに当てはまらない部品は 灰色表示されます。それらはメーカーレ ベルの主要倉庫から入手できません。しか しながら、その部品は地域またはローカル 倉庫から入手できることがあります。

当てはまらない部品は置き換えできること があります。それらの部品番号は灰色表示 のイタリック体の数字で示されます。更に、 双眼鏡のアイコンが参照欄に表示されます。

#### 更新

レンジは常に拡大を続け、交換品が導入され続けています。Multi が最新情報を表示できるように、定期的に更新を適用する必要があります。ディーラーシステムとの通信に関する詳細な情報については、Multiの設定を参照してください。

#### 部品の選択

 部品を選択するためには、選択リスト 中で1つかそれ以上のラインをハイ ライトします。

Ctrl キーを押しながら同時にラインを クリックすることで、1 列にある複数 のラインをハイライトすることが出来 ます。リスト中の部品をハイライトす ると、イラスト中の部品の番号がハイ ライトされます。

 ツールバーの Add to selection list (選択 リストへ追加)をクリックするか、 右クリックした時に表示されるコン テキストメニューの Add to selection list (選択リストへ追加)を選択すること で、部品をを選択リストへ追加します。

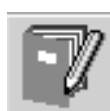

選択された部品のリストが表示されます。

 関連する行を反転させ、キーボードで quantity(数量)(1)をタイプして必要 な数量を決めます。

Enter キーで確認します。

 2 削除したい行を反転させ Remove part (部品の削除)(2)ボタンをクリックし ます。

ヒント:部品を選択リストへ追加におい て、数量はすべてのリスト部品に対して 1に設定されており、Quantity(数量) ボックスには数字1がハイライト表示され ます。数字キーパッドを使用して必要な 数量を入力し、各ラインが終了して次の ラインが自動的にハイライトされると Enter を押します。

 最後の行の後で、Add(追加)(3)が 反転します。再び Enter を押して、 部品を選択リストに追加します。

作業指示に必要なすべての部品の選択が 完了したならば、選択リストを印刷する ことが出来ます。詳細な情報については、 印刷を参照してください。

Multi がディーラーシステムに接続されて いる場合、作業指示を送信することが出来 ます。ウインド内に、ディーラーが在庫し ている部品の数量と、倉庫のどこにあるの かを見ることが出来ます。また、ディー ラーが主要倉庫に部品を発注したか(入荷 予定)、そして部品価格を見ることも出来 ます。

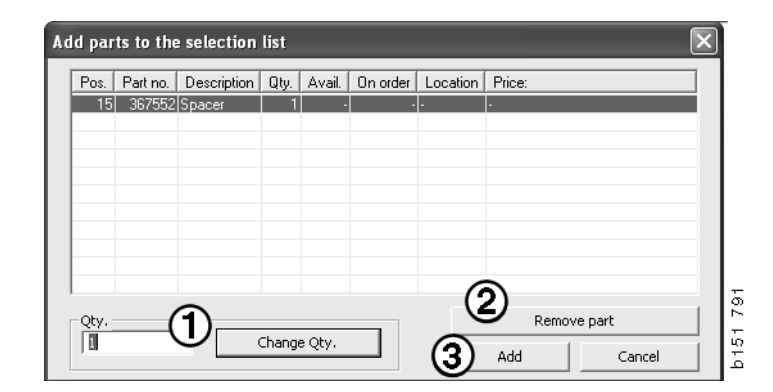

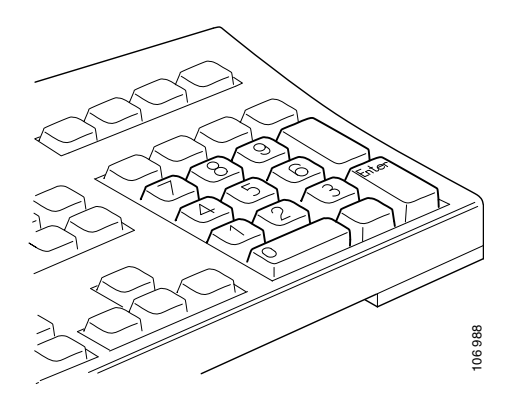

### イラストからのパーツの選択

イラストから選択したい部品の番号をハイ ライト表示することもできます。

- マウスポインターをイラストの番号上 で保持すると、部品番号および説明が 表示されます。
- 番号をクリックすると、イラストの 右側のリスト中の部品がハイライト 表示されます。
- イラスト中のいくつかの番号をクリック すると、リスト中のいくつかの部品が 同時にハイライト表示されます。

リスト中の部品をハイライト表示すること で、イラスト中の番号を起動することもで きます。リスト中のいくつかの部品を同時 にハイライト表示するには、Ctrlキーを押 したままリスト中の行をクリックすること が必要です。

 次に、右クリックすると、コンテキスト メニューが表示されます。次に、選択 リストへ追加する部品を選ぶことがで きます。

イラスト中のハイライトされた部品を選択 解除するには、選択解除したいハイライト 表示の番号をクリックします。

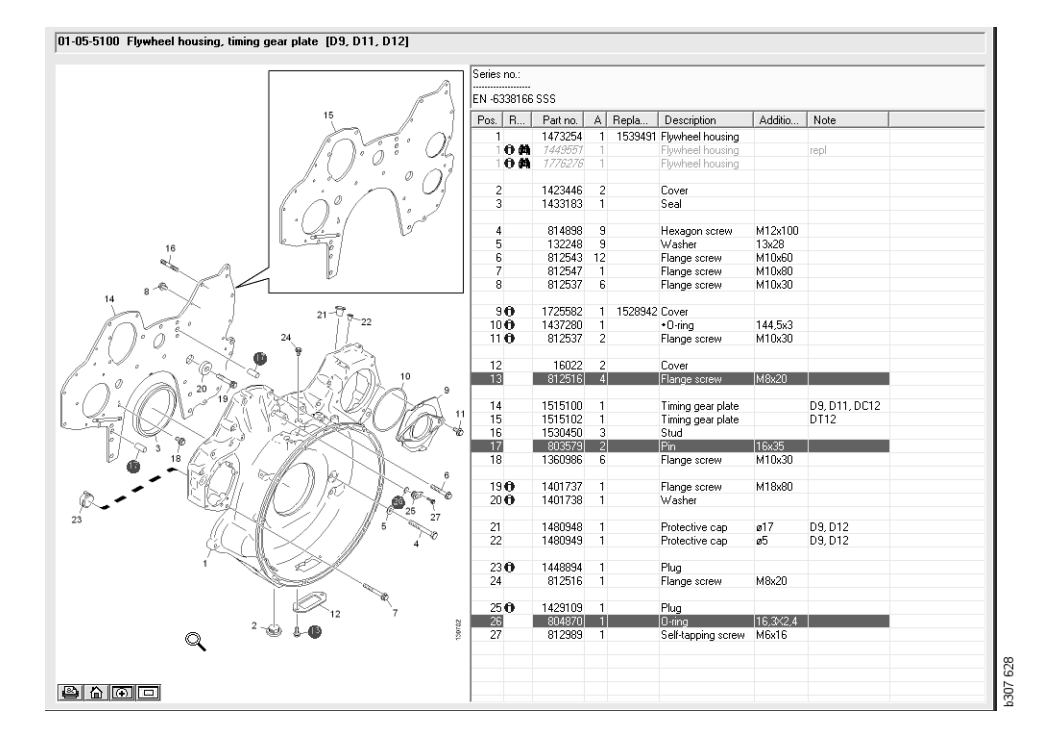

### サービス交換システム

Multi (マルチ) を使って PDF 形式でサー ビス交換システムからの情報を得ることが できます。

 メニューの Service Exchange System (サービス交換システム)(1)をクリック すると、各グループに関するすべての 利用可能な情報が表示されます。

表示させたい項目をクリックすると、 Acrobat Reader で文書が開きます。

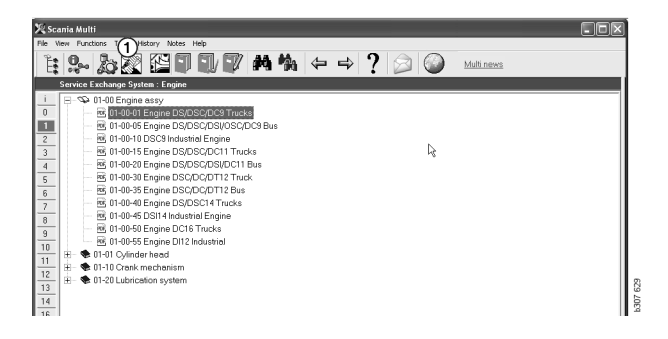

 2 セクションにリンクがあると、
 See Scania Service Exchange System (Scania サービス交換システムを参照)
 (2) というテキストがリンクとして表示 されます。

リンクをクリックして、そのセクション を表示します。

 Acrobat Reader で文書を開くには View links(表示リンク)ウィンドウ (3)内 のリンクをクリックします。

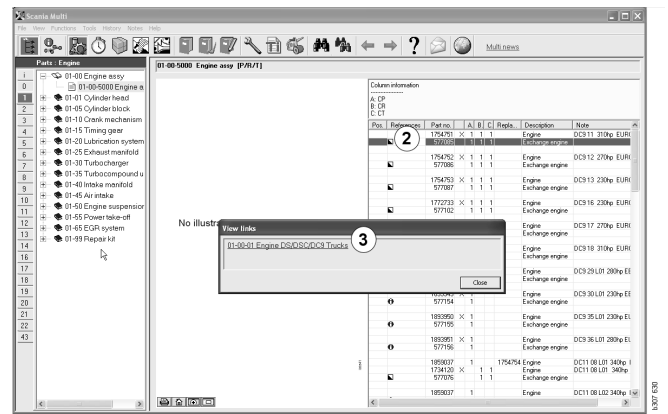

### アクセサリ

車両およびドライバー用アクセサリーの中 でどれが入手できるかを知るには、ボタン バーの Accessories (アクセサリー)ボタン (1)をクリックします。アクセサリーの入手 できる車両のタイプに該当するボタンだけ が操作可能です。

アクセサリーのグループをクリックする と、入手可能なアクセサリーの情報が掲載 されたウィンドウが開きます。情報はプロ ダクト情報および注文用の部品番号で構成 されます。

アクセサリーは Multi のその他の情報とは 異なった分類がされています。

情報は PDF ファイルの形式で表示されます。

| 🗶 Sca  | nnia Multi                             |         |  |  |  |  |
|--------|----------------------------------------|---------|--|--|--|--|
| File V | iew Functions Tools History Notes Help |         |  |  |  |  |
| Ĕ.     | 🎭 ゐ 🖾 🔛 🗊 🗊 🛤 🐪                        |         |  |  |  |  |
|        | Accessories                            |         |  |  |  |  |
|        |                                        |         |  |  |  |  |
| 1      | Exterior                               |         |  |  |  |  |
| 2      | Interior                               |         |  |  |  |  |
| 3      | Electrical components                  |         |  |  |  |  |
| 4      | Chemical substances                    |         |  |  |  |  |
| 5      | Equipment                              |         |  |  |  |  |
| 6      | Safety                                 |         |  |  |  |  |
| 7      | Heaters/Air conditioning               |         |  |  |  |  |
| 8      | Personal equipment                     |         |  |  |  |  |
|        |                                        | 202 202 |  |  |  |  |

### 参照の表示

部品がそれにリンクされた参照を持つ場合、 参考欄に矢印が表示されます。

1 矢印(1)をクリックすると、参照を含む セクションが自動的に表示されます。

前のセクションに戻るには、メニュバー の History (履歴) - Parts (部品) または ツールバーの矢印キーを使用します。

注記: サブグループ全体にも参照があり ます。

| Pos. | References                   | Part no. | Α  | Replaced part no. | Description                       | Additional info | Note |     |
|------|------------------------------|----------|----|-------------------|-----------------------------------|-----------------|------|-----|
| 1    |                              | 1473254  | 1  |                   | Flywheel housin                   |                 |      |     |
| 1    | 0                            | 1793662  | 1  | 1473257           | Flywheel housin                   |                 |      |     |
|      | $\langle \mathbf{A} \rangle$ | 348380   | 8  |                   | <ul> <li>Thread insert</li> </ul> |                 |      |     |
|      | $( \cdot )$                  | 809277   | 2  |                   | <ul> <li>Thread insert</li> </ul> | M10x14.2        |      |     |
|      | $\bigcirc$                   |          |    |                   |                                   |                 |      |     |
| 2    |                              | 1423446  | 2  |                   | Cover                             |                 |      |     |
| 3    |                              | 1433183  | 1  |                   | Seal                              |                 |      |     |
| 4    |                              | 814898   | 9  |                   | Hexagon screw                     | M12x100         |      | · . |
| 5    |                              | 132248   | 9  |                   | Washer                            | 13x28           |      |     |
| 6    |                              | 812543   | 10 |                   | Flange screw                      | M10x60          |      |     |
| - 7  |                              | 812537   | 6  |                   | Flange screw                      | M10x30          |      |     |
|      |                              |          |    |                   |                                   |                 |      |     |

### 情報の表示

行または題目に関する情報が利用できる 場合、I 付きのアイコンが表示されます。

 アイコン(2)をクリックすると情報の テキストが表示されます。

また、テキストボックスには、関連の部品 列に対するシリアルナンバーの限度も表示 されます。

セクション全体に関する情報がある場合、 同一のアイコンがナビゲーターに表示さ れます。セクションが開かれると、情報 テキストが部品リストの上方の黄色の フィールドに表示されます。

3 マウスポインターをアイコン(3)の上に 置くと情報が表示されます。

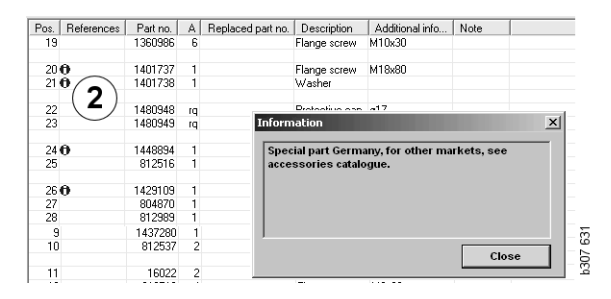

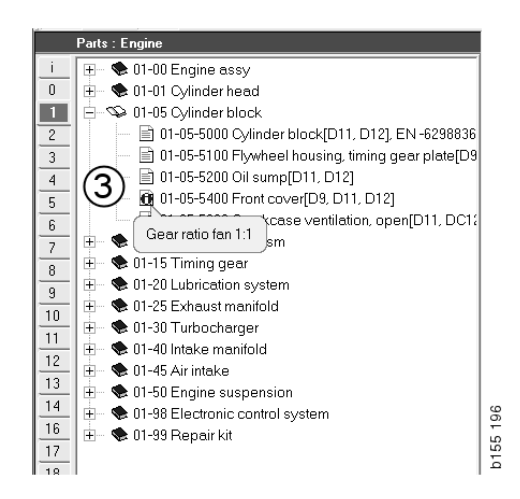

## Acrobat Reader での情報

Multiの一部情報は Acrobat Reader で表示 されます。例えば、情報リンクをクリック すると、自動的に開始されます。

#### スクロール

矢印キーを使用して、文書をスクロールします。クリックすると前方または後方へスクロールします。最も外側のボタンを使用すると、文書の最初または最後のページへ直接スクロールできます。

右側の丸い矢印ボタンを使用すると、履歴を前方または後方へスクロールします。

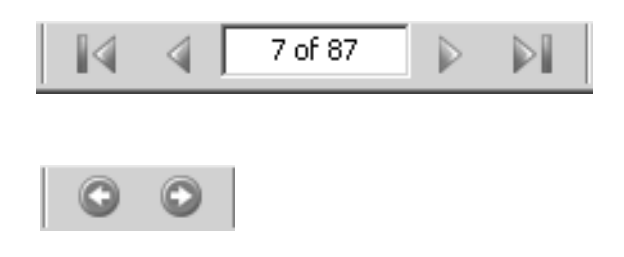

キーボードの Scroll forwards (前方スク ロール) (Page down (後ページ)) および Scroll backwards (後方スクロール) (Page up (前ページ)) キーを使用しても スクロールできます。

ブックマーク付きサービス冊子では、種々 項目をクリックすることで種々の章へ移動 できます。

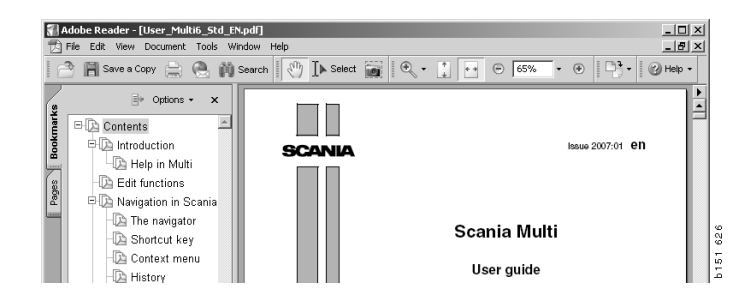

### テキスト検索

文書が Acrobat Reader で開かれている 場合、テキスト内検索を行えます。 ツールバーの Search (検索) をクリック します。

- 検索したい語をフィールドに入力し、 Search(検索)(1)をクリックします。
- 2 検索ボックスを隠すには、Hide (隠す)(2)をクリックします。

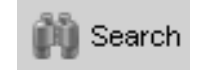

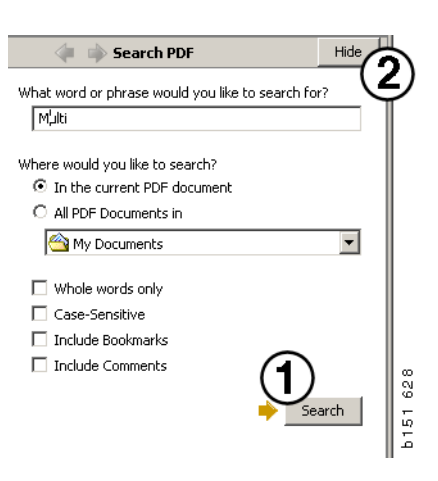

## 選択リスト

異なるセクションから選択した部品は、 選択リスト内に残ります。選択リストは 100項目の車両/エンジンを保存できます。

- 選択リストを表示させるには、
   Selection list (選択リスト) (1)を クリックするか、ツールバーの
   Functions (機能)から Selection list (選択リスト) コマンドを選択します。
- 2 Save (保存) (2) で選択リストを保存し ます。
- 保存した選択リストを見るには、ツール バーの Saved selection list (保存された 選択リスト) (3) をクリックします。

注記:選択リストの管理には、右側のボタンか右クリックで表示されるコンテキスト メニューを使用してください。

|--|

| Scania Multi                            |                                  |       |              |
|-----------------------------------------|----------------------------------|-------|--------------|
| View Functions Tools                    | 1)(3)                            |       |              |
| ŧ 🗣 🌡 🐼 🖾                               | d d 🖓 🛤 🐪                        | ⇔ ⇒ ? | Multi news   |
| 812525 Flance screw                     | 1                                |       | [ [          |
| 812516 Flange screw                     | 1                                |       | Add part     |
| <ul> <li>14/94/2 Lifting eye</li> </ul> | 1                                |       | Edit         |
|                                         |                                  |       | Delete       |
|                                         |                                  |       | Insert Space |
|                                         |                                  |       | Clear        |
| ٢                                       |                                  |       | 2 Save       |
| Sum prices                              | Print or send the selection list |       |              |
| Parts: Total:                           | Enter order no.:                 | Send  |              |
|                                         |                                  |       |              |
| 0,00 0,00                               |                                  | Print |              |

### 閲覧リスト

例えば、部品カタログで作業中に、選択 リストからの閲覧リストを開いておくこと ができます。これによって、選択リストに どの部品が入っているかを常に閲覧でき ます。

選択リストウィンドウの右下にある << ボタンをクリックします。すると、閲覧 リストが表示されます。

閲覧リストウィンドウのサイズはウィン ドウ右下の隅をドラグすることで変更でき ます。

4 閲覧リストの>>ボタン(4)をクリック すると選択リストへ戻ることができま す。そこでは、部品を通常通り扱うこ とができます(選択リストを参照して ください)。

|     | 1502757 | Filtor bood    | 1   |   | <br> |   | <br> |   |
|-----|---------|----------------|-----|---|------|---|------|---|
| ă – | 1373793 | Sealing washer | 1   |   |      |   |      |   |
|     | 211808  | Washer         | 1   |   |      |   |      |   |
|     | 1479872 | Gasket         | 1   |   |      |   |      |   |
|     | 812519  | Flange screw   | 1   |   |      |   |      |   |
|     | 1117285 | Oil filter     | 1   |   |      |   |      |   |
|     |         |                |     |   |      |   |      |   |
|     |         |                | (4) | 1 |      | 1 |      | 1 |

### 追加

部品

- 追加したい部品の番号がわかっている 場合、Add part...(部品の追加)(5)を クリックします。
- 6 Part No(部品番号)(6)を入力します。
- 7 Quantity (量) (7) を入力します。
- Search (検索) (8) をクリックして名前 を表示します。Multi がディーラーシス テムに接続されている場合、差額、 格納位置および価格が表示されます。
- 9 部品を選択するには Add to selection kist (選択リストへ追加) (9) をクリックし ます。

| Add part 5   | )    |
|--------------|------|
| Edit         |      |
| Delete       | 89   |
| Insert Space | 51.7 |
| Clear        | b18  |
|              |      |

| Edit part | ×                 |
|-----------|-------------------|
| Part      | Parts information |
| Part no6  | Description:      |
|           |                   |
| Qty: (7)  | Available:        |
|           |                   |
| Find (8)  | Parts ordered:    |
|           |                   |
|           | Location:         |
|           |                   |
|           | Price:            |
|           |                   |
|           |                   |
| Add to s  | cancel            |

### 編集

 選択された部品の数量を変更したい場合 には、部品を反転させ Edit(編集)(1) をクリックします。新たな数量を入力 し、Add to selection list(選択リストに 追加)をクリックします。

### 削除

 2 選択リストから選択された部品を削除 するには、リスト中のそれらを反転さ せ Delete(削除)(2)をクリックします。

### 空白行を追加

 空白行を追加するには Insert space (スペースの挿入) (3) をクリックし ます。現在の行の後ろに、行が追加 されます。

行を移動するには、行を左クリックして 保持し、それを移動したい行へドラッグ してボタンを放します。

### 消去

 3 選択リスト全体を消去するには Clear (クリア)(4)をクリックします。

### 保存

5 完了時に Save (保存) (5) ボタンで選択 リストを保存します。

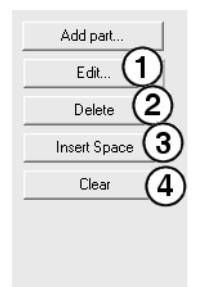

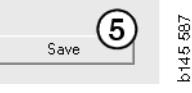

### 保存された選択リスト

Saved selection list (保存された選択リスト) をクリックすると、保存されている選択リ ストのリストが表示されます。選択リスト は、シャシナンバーに依存します。

 選択リストの内容を見るには、それを 反転し、View list (リストの表示)(1) をクリックします。または、開きたい 選択リストをダブルクリックすること ができます。

ユーザーが保存する選択リストは、Multi をクリアしても検索の特定ナンバーを変更 しても残ります。

 保存された選択リストを削除するには、 削除したい選択リストの行を反転させ Delete(削除)(2)をクリックします。

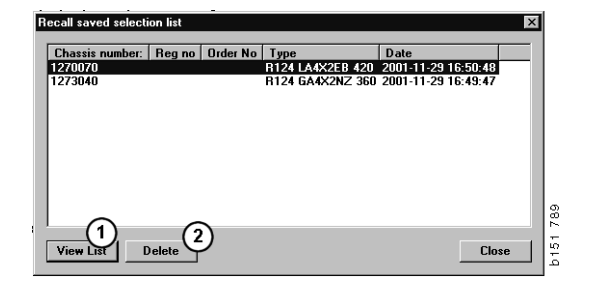

### オーダーの送信

選択リストの内容をディーラーシステムへ と送信するには、以前にディーラーシステ ムから入手済みの発注ナンバーを入力し て、Send(送信)をクリックします。

ディーラーシステムとの通信用パスワード と共にマルチをインストールした場合、 ダイアログボックスが現れますので、パス ワードを入力する必要があります。

- 1 Name (名前) (1) を入力します。
- 2 Password (パスワード) (2) を入力し ます。
- **3 OK (3)** をクリックしてオーダーを送信 します。

注記: Multi がディーラーシステムに接続さ れている場合にのみこれが可能です。接続 が成されていない場合には Send (送信) ボタンはグレーとなったままで作動しま せん。

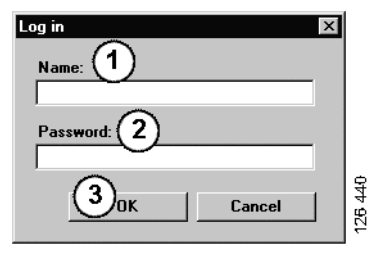

## 注意事項

ナビゲータ内で

サブグループおよびそれ以下のすべての 階層で、ナビゲーターに独自の注意事項を 入力することが可能です。注意事項はハー ドドライブのローカルデータベースに保存 されます。フロッピーディスク、USBメモ リースティック、またはサーバーからそれ らを他の Multi (マルチ) ユーザーのハー ドドライブへコピーできます。詳細情報に ついては、Export (エクスポート) および Import (インポート) を参照してください。

新しい注記を作成するか、または以前に 作成された注記を開くには:

 Notes (注意事項) メニューの Note (注意事項) を選択します。

右クリックすると表示されるコン テキストメニューから Note(注意事項) を選択することもできます。

注意事項は、すべての種類の情報へ追加 することが可能です。ナビゲーターで表示 されるペンはそのセクションに注意事項が あることを表わします(上の図を参照)。

同じペンが標準時間および表示料金のセク ションでシンボルとして使用されています (下の図を参照)。シンボルをクリックする と、注意事項が表示されます。

| i | 🕀 🐟 50 New group |        | %   |
|---|------------------|--------|-----|
| 0 | 🖻 🥸 51 New group | 2      | 44  |
| 1 | 0 51-53 Ne       | Note   |     |
| 2 | -                | New    |     |
| 3 |                  | Change |     |
| 4 |                  | Move   |     |
| 5 |                  | Delete |     |
| 6 |                  |        | - 1 |
| 6 | -                |        | -1  |

| 🔀 Scania Multi                                       |                                                           |
|------------------------------------------------------|-----------------------------------------------------------|
| File View Functions Tools History Notes Help         |                                                           |
| II - 20 0 22 1                                       |                                                           |
| Technical packages : Fuel and exhaust systems      I | 03 01-9005 Unit injector, Change [Renew 1 unit injector.] |
| Olim 03-01-9005 Unit injector. Change (Rene          | Package name:                                             |
| 1 03-01-9004 Unit injector, Change [Rene             | Unit injector, Change                                     |
| 2 03-01-9006 Unit injector, Change [Hene]            | Code: Variant:                                            |
| B 03-01-9007 Unit injector, Change [Hene             | 0301 9005 Renew 1 unk injector.                           |
| 4 03-01-9008 Unit injector, Change (Hene             | Remarks:                                                  |
| 5 D 03 01 0003 East sums Change (Hene                | Excluding use of Scania Diagnos.                          |
| 6 03-01-5003 Feed pump, Change                       |                                                           |
| 7 B B 13/20 Fuel tenk                                | Data .                                                    |
| 8                                                    | Parties Description On Aveil On order Leasting Drive      |
| 9                                                    | 1441237 Basket kit 1                                      |
| 10                                                   | 570016 Unit injector 1 · · · ·                            |
|                                                      |                                                           |
| 12                                                   |                                                           |
| 13                                                   |                                                           |
| 10                                                   |                                                           |
| 16                                                   | Standard times                                            |

### 車両/エンジンウィンドウ 内で

シャシおよびエンジンナンバーを入力し たら、車両/エンジンウィンソウ内に注 記を書くことができます。注記は特定の 車両/エンジンに特定です。ウィンドウ のトップ左隅にある車両/エンジン検索 ボックス内の記号はある車両/エンジン に関する注記があるかどうかを示します。

 ツールバーのボタンまたは Notes (注意事項) タブをクリックします。

Note (注意事項) は Notes (注意事項) メニューから、または右クリックする と表示されるコンテキストメニューの Note (注意事項) を選択することでも 選択できます。

- 1 注記はタブ(1)の白いフィールドに 直接入力します。
- 2 Save (保存) (2) をクリックして注記を 保存します。
- 3 Clear (クリア) (3) をクリックして 削除します。

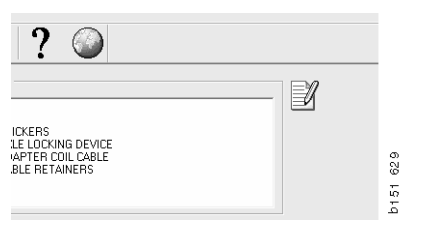

| General Information Technical information Notes |                   |
|-------------------------------------------------|-------------------|
| Make your Notes here                            | Save 2<br>Clear 3 |
|                                                 |                   |

## 印刷

### プレビュー

File (ファイル) メニューの Preview (プレ ビュー)、またはコンテキストメニューの Preview (プレビュー)を選択すると、 Multi は画面に表示される PDF ファイルを 生成します。PDF ファイルを、例えば、 保存、印刷または電子メールに添付する ことができます。

### 部品

ー般的に、部品の印刷はメイングループレ ベルから要求され、より低いレベルのセク ションすべての情報が印刷されます。印刷 がセクションレベルから要求された場合、 開いたセクションのみが印刷されます。

 File (ファイル) メニュー内の Print (印刷) をクリックします。

写真付の部品リスト全体の印刷、あるいは 写真のみの印刷を選択することが出来ます。

### 選択リスト

選択リストを顧客への請求書への追加と して印刷することは、かれらが請求書の 内容を理解しやすくするために有用です。 また、リストは顧客にとって最も適切な 言語で印刷することもできます。

**Print**(印刷) をクリックするか、**File** (ファイル) メニューの **Print**(印刷)を 選択してください。

- 1 Name (名前) (1) を入力します。
- 2 Order No. (オーダー番号) (2) を入力 します。
- 3 Remarks (備考) (3) を入力します。
- 4 リストの Language (言語) (4) もまた 選択できます。
- 5 方向を縦方向にするか横方向にするか を選択します (5)。
- 6 Print (印刷) (6) をクリックします。

| Print Information    | X                                                            |          |
|----------------------|--------------------------------------------------------------|----------|
| Name: 1 Remarks: 3   |                                                              |          |
| Language:<br>English | Orientation<br>Portrait<br>C Landscape<br>Continue<br>Cancel | b151 829 |

ディーラーシステムへの接続

システムがローカルディーラーシステム へ接続されると、ワークショップは Multi の性能を最大限活用することが出来ます。 接続は、インターフェース、API (アプリ ケーションプログラムインターフェース) を通して行ないます。カスタマーとパーツ 窓口からの情報が Multi から利用すること ができ、Multi はディーラーシステムへ 情報を送信することが可能です。

何らかの車両/エンジン仕様から開始す ることで、Multiを最も効率的に使用出来 ます。これは、特定の車両/エンジンに 適用されない情報を除外するために使用 されます。仕様を得るためのキーとなる のは、シャシ或いはエンジンナンバーで す。これらの番号は、カスタカーがそれ らを単に知らないという理由で、時とし て入手困難です。

Multiでは、このため、登録ナンバーから 仕様を入手します。これは API を介して ディーラーレジスターへ送信されます。 レジスターはカスタマー登録から得られ たシャシナンバーを返します。これは ローカルシステムに存在する情報に依存 します。

ディーラーシステムとの通信に関する詳細な情報については、Multiの設定を参照してください。

## ローカルシャシ登録

ローカルデータベースにローカルレジス ターを作成することもできます。登録は車 両登録ナンバーをシャシナンバーヘリンク 付けします。シャシナンバーおよび登録 ナンバーに関する並び替えおよび選択がで きます。これによって、登録ナンバーから シャシ仕様を取り出すことができます。

Help(ヘルプ)メニューまたはツールバー の(?)ボタンでプログラムの使用に関する 解説にアクセスすることができます。

プログラムを開始するには、Multiの File (ファイル) メニューにある Registration No(登録番号)を選択します。

ウィンドウには、登録に入力された一連の 情報が含まれます。

| Chassis serial No: | Reg no  | Selection          |          |
|--------------------|---------|--------------------|----------|
| 5144108            | ABC 123 | • View all chassis | (1)      |
|                    |         | Count              | $\smile$ |
|                    |         | · bearun           |          |
|                    |         |                    |          |
|                    |         | New registr        | ation(2) |
|                    |         | <br>               |          |
|                    |         | Delete regist      | ration   |
|                    |         |                    | (3)      |
|                    |         |                    | $\sim$   |
|                    |         |                    |          |
|                    |         |                    |          |
|                    |         |                    |          |
|                    |         |                    |          |
|                    |         |                    |          |
|                    |         |                    |          |
|                    |         |                    |          |
|                    |         |                    |          |
|                    |         |                    |          |
|                    |         |                    |          |
|                    |         |                    |          |
|                    |         |                    |          |
|                    |         |                    |          |
|                    |         |                    |          |
|                    |         |                    |          |
|                    |         |                    |          |
|                    |         |                    |          |
|                    |         |                    |          |
|                    |         |                    |          |
|                    |         |                    |          |

- 1 View all chassis (すべてのシャシを表示)
- **2** New registration (新規登録)
- **3** Delete registration (登録削除)

### 新しいシャシの追加

- New registration (新規登録) (2) を クリックします。前ページの図解を 参照してください。
- その Chassis number (シャシ番号) (8) を入力します。
- その Registration number (登録番号)
   (9) を入力します
- OK (10) をクリックします。

これでシャシがローカル登録に登録され ました。

注記:追加したいシャシまたは登録番号が すでに登録リストにないことを確認してく ださい。

### シャシの削除

- リスト中で削除したいシャシナンバー をハイライトします。
- Delete (削除) (3) をクリックします。

ダイアログボックスに、リスト中で ハイライトさせたシャシが表示され ます。

• Yes (はい) をクリックして確認します。

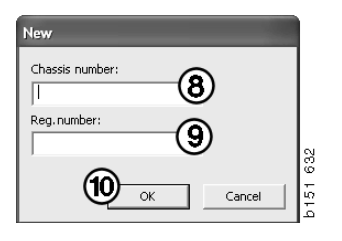

### 選択

登録数が多数の場合、検索対象を見つける のが難しい場合があります。選択を使用す ると、リストからシャシをフィルターにか けられます。

- View all chassis (すべてのシャシを 表示)(1)をクリックします。前ページ の図解を参照してください。
- シャシナンバーの最初の数字、または 登録番号の最初の数字/文字を指定し ます。

シャーシナンバーおよび登録ナンバーもまた入力できます。

 OK をクリックすると、プログラムはな された選択と一致しないシャシをフィル ターで除外します。

### 保存

ご自分の登録をテキストファイルとして 保存すると、印刷できます。限られた数の シャシを保存することを選ぶことができ ます。

- Save.. (保存) (6) をクリックします。
   このセクションの最初のページの図を
   参照してください。
- ファイルを保存したいフォルダを選択 して名前を入力します。
- Save (保存) をクリックして終了します。

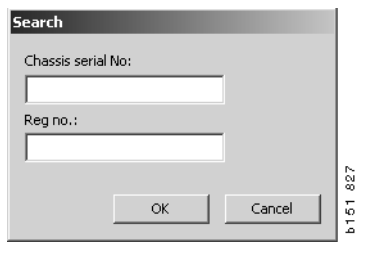

エクスポートとインポート

ローカルデータベースをフロッピーディス ク、USBメモリースティックまたはネット ワーク上のサーバーにコピーすることに よってエクスポートできます。次に、デー タベースを他の Multi コンピューターへ インポートできます。

### エクスポート

**File**(ファイル)メニューの **Export** (エクスポート)をクリックします。する と、エクスポートダイアログボックスで コピーしたいデータベースの部分を選択で きます。

以下の選択が可能です:

- Chassis number and registration number (シャシナンバーおよび登録番号)(1)。
- 2 Notes (注意事項) (2)
- 3 データベースのエクスポート先ディレクトリー(3)。
- 4 選択を終えたら、Export (エクス ポート) (4) をクリックします。

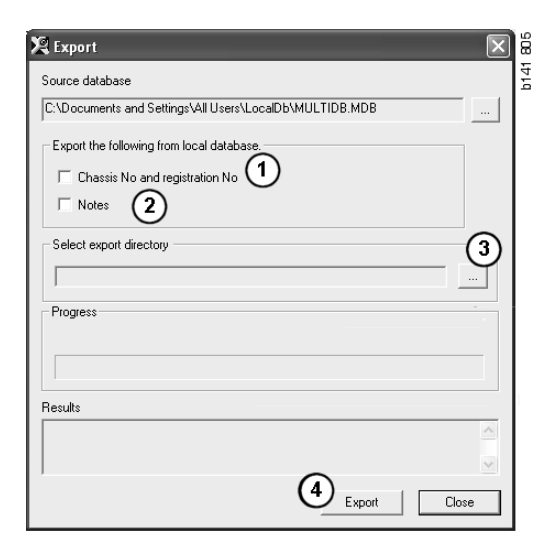

### インポート

File (ファイル) メニューの Import (イン ポート) をクリックします。

インポートダイアログ内で、まずデータ ベースを保存するハードディスクの場所を 指定します。マルチは、C:\Multi\ldbexp.dat を提示します。

ボックスをクリックすることで、データ ベースのどの部分をインポートしたいかを 指示します。エクスポートファイルとして 表示されるデータベースの部分のみが、 ダイアログ内で表示されます。

以下の選択が可能です:

- Chassis number and registration number (シャシナンバーおよび登録番号)(1)。
- 2 Notes (注意事項) (2)
- 3 旧データベースを上書きするか、置換
   (3) するかどうか
- 4 または追加(4)するかどうか。

古いデータベースを置き換える場合、 アップデートのために選択したデータ ベースの部分のすべての内容が削除さ れます。

5 選択を終えたら、Import (インポート)
 (5) をクリックします。

| 🞗 Import 🛛 🔍                                                     | gg   |
|------------------------------------------------------------------|------|
| Import directory                                                 | 1111 |
|                                                                  |      |
| Import the following to local database.                          |      |
| Chassis No and registration No 3° Yes, replace if there is a con |      |
| 2 Notes 4 No, do not replace. Only add                           |      |
| Select database to import to                                     |      |
| C:\Documents and Settings\All Users\LocalDb\MULTIDB.M            |      |
| Progress                                                         |      |
|                                                                  |      |
|                                                                  |      |
| Results                                                          |      |
|                                                                  |      |
|                                                                  |      |
| Import Close                                                     |      |

## Multi の設定

### 概要

Multiは、言語オプション、データベース ディレクトリ、通信設定などの設定情報 を、Multi.iniというファイルの中に保存し ます。これは、マルチのディレクトリ内に あり、通常は C:\Program files\Multi にあり ます。Multi をインストールした後、設定 は Multi Config というプログラム内で変更 できます。これは Multi と同時にインス トールされます。ここで、Multi を再イン ストールすることなく、インストール時に 選択した設定を変更することができます。

Multi Parts、Multi Service、または Multi を インストールしているかどうかに関わら ず、Multi Config にすべてのオプションが 表示されます。しかし、インストールされ ている Multi のバージョンに該当するオプ ションしか選択することができません。

注記: Multi Config を開始する前に Multi を 閉じてください。そうしないと変更できま せん。

### Multidata へのパス

Multi Config を開始すると、Multidata と ローカルデータベースへのパスが表示され ます。最上段に、Multi.ini へのパスが表示 されます。Multi.ini 内の設定は、Multi Config によって変更します。

 提示されるもの以外の INI ファイルを 使用するためには、Select(選択)(1) をクリックして使用したい INI ファイル を探してください。

使用するデータベースのタイプが事前に 選択されます: Access または SQL server。

Multi は以下の 2 つのタイプのデータを取 り扱います:カタログ、シャシ、サービス データおよびローカルデータ。Multi は 4 つ の異なるフォルダを使用してデータを見つ けます: Catalogue database (カタログデー タベース)、Chassis database (シャーシ データベース)、Service information (サー ビス情報) および Local database (ローカル データベース)。

注記:サービス情報フォルダは、Multi Parts では利用できません。

これらのフォルダへのパスを変更すること で Multi は、例えばハードディスクやネット ワークサーバーなどの種々の場所からデー タを取得することが出来ます。

Select (選択) をクリックして、変更したい パスを見つけます。使用したいパスを見つ け、OK をクリックします。

- 2 変更したら、Apply(適用)(2)を クリックします。
- Close(閉じる)(3)をクリックして、 Multi Config を終了します。

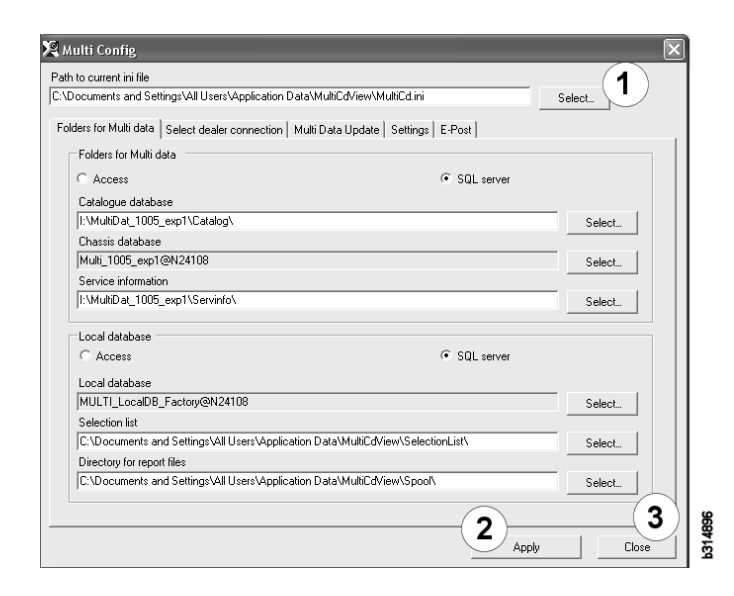

## ディーラーシステムへの接続

重要!ディーラーシステムが以前のバー ジョンの Multi と接続されていた場合、 このバージョンの Multi の設定も入力する 必要があります。

- Select dealer connection (ディーラーとの接続を選択)(1)タブを選択し、 ディーラーシステムと通信する場合に 使用する設定を入力してください。
- ディーラーシステムに接続するには、 Connect Multi to Multi Dealer Service (Multi を Multi Dealer Service に接続) (2) ボックスをチェックします。

Multi Dealer Server に接続するには、 Scania の Multi 担当者に連絡してくだ さい。

ディーラーシステムサーバー名 (3) および接続名 (4) を入力します。図中のデータは一例です。

正しいサーバー名および正しい接続名を 入力することが非常に重要です。当該ディ ラーシステムに関してどのデータを使用し たらよいか確かでない場合、ネットワーク マネジャーに問合せてください。

| \Documents and Settings\All Users\Application Data\MultiCdVie | w\MultiCd.ini Select                 |
|---------------------------------------------------------------|--------------------------------------|
| Folders for Multi data Select dealer connection 1 ta Upd      | late   Settings   E-Post             |
| ○ Do not connect Multi to a dealer system                     |                                      |
| C Connect Multi to Java Demon                                 |                                      |
| Connect Multi to Multi Dealer Serve 2                         |                                      |
|                                                               |                                      |
| Select dealer connection                                      | Activate ST control digit            |
| IP address Port number                                        | Activate sorting sequence for MP     |
| 1                                                             |                                      |
| Connect Multi In Multi Dealer Convine                         |                                      |
| Name of Multi Dealer server                                   | Identity for Multi Deplor connection |
| http://localhost/MultiDealerWS/                               | workshop01                           |
| (3)                                                           |                                      |
|                                                               |                                      |
|                                                               |                                      |
|                                                               |                                      |
|                                                               |                                      |
|                                                               |                                      |

### 更新

ここでシャシデータベースおよびレンジと 交換に関する情報の両方を更新するための 設定を調整できます。今直ぐの更新および その後の定期的更新を実行できます。

1 Start (スタート) (1) をクリックします。

注記:更新を実行するためには、Multiが インストールされたコンピューターがイン ターネット接続されていることと、常時 ON されている必要があります。

- 2 Update now (すぐ更新)(2)をクリック すると、直ちに最新の情報を取り出せ ます。
- 夏新を定期的に実行したい場合、以下 のように進めてください: Enabled (有効にする)というボックスを チェックし、Schedule(スケジュール) ボタン(3)をクリックします。
- 4 更新を実施したい日付、時間および 曜日(4)を入力します。
- 5 OK (5) をクリックしてウィンドウを 閉じます。
- 6 Save (保存) (6) をクリックして設定を 保存してください。
- 7 更新オプションを終了するには Close (閉じる)(7)をクリックします。

| ath to current ini file                         |                         |                   |              |  |
|-------------------------------------------------|-------------------------|-------------------|--------------|--|
| :\Documents and Settings\All Users\Applicatio   | n Data\MultiCdView\Mu   | ultiCd.ini        | Browse       |  |
| Folders for Multi data Select dealer connection | n Multi Data Update     | Settings          |              |  |
|                                                 |                         |                   |              |  |
| Start Press Start to configure so               | shema for automatic upd | ate of the chassi | is database. |  |

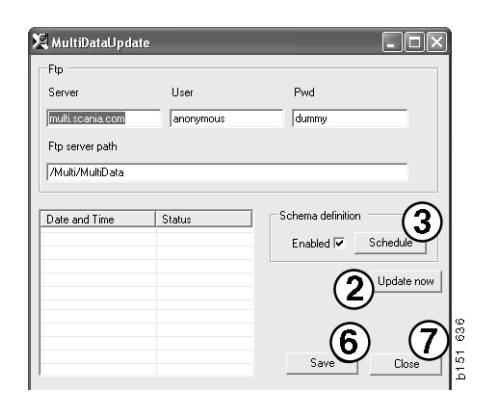

| ScheduleDig                                                          |
|----------------------------------------------------------------------|
| Comment                                                              |
| Install MultiData from FTP                                           |
| Weekly update, start date and time                                   |
| 2006-01-01 + 00:00:00 + 4                                            |
| 🗆 Monday 🔲 Tuesday 🔲 Wednesd 🗔 Thursday 🔽 Friday 🔲 Saturday 🗔 Sunday |
| Program path                                                         |
| C:\Program\Multi\\MultiDataUpdate.exe                                |
| Program arguments                                                    |
| Update                                                               |
| Program start directory                                              |
| C:\Program\Multi\                                                    |
| Cancel Ok                                                            |
|                                                                      |

### セッティング

Settings(設定) タブを選択し、以下を入力 します:

 Multi が表示し、データベースから正し いデータを取得するために使用する Language (言語)(1)。言語設定は、 ローカル DB に影響を与えません。

ワークショップマニュアルは、DVD からインストールした言語でのみ利用 可能です。

 Standard times setting (標準時間設定)
 (2)。標準時間を使うか、PU/TUを使う かを選択します。これには、Multi Edit が必要です。

PU/TUを選択した場合、標準時間、 表示料金と選択リストに関連する種々 のメッセージボックス内で、標準時間 の代わりに TU と PU のフィールドが 表示されます。

Multi Edit で、PU の値を入力してくだ さい。

- Application mode (アプリケーション モード)(3)。Multi が管理者あるいは 標準モードのいずれで使用されるのか を選択します。Multi Standard と Multi Edit をインストールしている場合のみ 適用されます。
- 4 SLA settings (SLA 設定)(4)。ボックス をチェックすると、Multiは中南米市場 で利用可能なスペアパーツレンジを表 示します。SLA 設定をクリックすると、 詳細情報を記した PDF 文書が表示され ます。

注記:標準時間設定は、Multi Parts および Multi Service には適用されません。

Multi は、すべての Multi のユーザーが読む ことができるローカルデータベースにロー カル情報を保存します。しかし、主として 輸入業者レベルでは、少数のマルチユー ザーを対象にした Multi Edit を選択する 必要があります。

| olders for Multi data   Se                                                        | elect dealer connection   Multi I | Data Update Settings E-Post             |                                   |   |
|-----------------------------------------------------------------------------------|-----------------------------------|-----------------------------------------|-----------------------------------|---|
| Language<br>en-GB - English<br>-Standard time setting<br>© Standard time<br>PU/TU | <br>2                             | Application mode<br>Manager<br>Standard | SLA settings<br>SLA settings<br>4 |   |
|                                                                                   |                                   |                                         |                                   | G |

- 5 選択されたオプションおよび設定を 有効にするには、Apply(適用)(5)を クリックしてください。
- Close(閉じる)(6)をクリックして、 Multi Config を終了します。

### Eメールアドレス

Eメール機能に必要とされる詳細情報をこ こで入力します。

- Eメール機能を無効にしたい場合、1を クリックします。
- SMTPEメールプロトコルを使用する 場合、2をクリックします。次に、 Eメールメッセージを受信するアドレス と共に多くのシステム詳細情報を入力 する必要があります。
- 3 MAPIEメールプロトコルを使用する 場合、3をクリックし、Eメールメッ セージを受信するアドレスを入力し ます。
- 4 選択されたオプションおよび設定を 有効にするには、Apply(適用)(4)を クリックしてください。
- 5 Close (閉じる) (5) をクリックして、 Multi Config を終了します。

| Folders for                               | r Multi data Select dealer | r connection   M | lulti Data Update | e Settings E-Po | st |             |          |
|-------------------------------------------|----------------------------|------------------|-------------------|-----------------|----|-------------|----------|
| <ul> <li>Inaktiv</li> <li>Smtp</li> </ul> | rera E-Mail                |                  |                   |                 |    |             |          |
| In                                        | iställningar (smtp)        |                  |                   |                 |    |             |          |
| 2                                         | Värd                       |                  |                   |                 |    | Port number |          |
|                                           | Aktivera SSL               | 🗌 Använd         | konto             |                 |    |             |          |
|                                           | Konto                      |                  |                   |                 |    |             |          |
|                                           | Användarnamn               |                  |                   |                 |    |             |          |
|                                           | Password                   |                  |                   |                 |    |             |          |
|                                           | Domän                      |                  |                   |                 |    |             |          |
|                                           | Avsändare                  | [                |                   |                 |    |             |          |
|                                           | Mottagare                  |                  |                   |                 |    |             |          |
| С Марі                                    |                            |                  |                   |                 |    |             |          |
| <b>n</b>                                  | iställningar (mapi)        |                  |                   |                 |    |             |          |
| ວ /                                       | Mottagare                  |                  |                   |                 |    |             | $\frown$ |

トラブルシューティング

Multi使用時にプログラムに問題が発生 する場合、プログラムに関するデータが 提供されます。Multiのトラブルシュー ティングを行う際は、データが必要です。

1 Data.. (データ) (1) を Help (ヘルプ) メニューで選択します。

表示されるウィンドウの左下部にある Advanced (詳細) ボタンをクリックし ます。

以下のことはすべてのタブに適用します:

- 2 Save to file.. (ファイルへ保存)(2)を クリックして、情報をテキストファイ ルとして保存します。そうすること で、ファイルを印刷またはEメール メッセージに添付できます。
- 3 終了するには Close (閉じる) (3) を クリックします。

| Help          |       |
|---------------|-------|
| Contents      |       |
| Abbreviations |       |
| Data          | 0     |
| Abot Multi    | 9     |
| Release Notes | b1 51 |

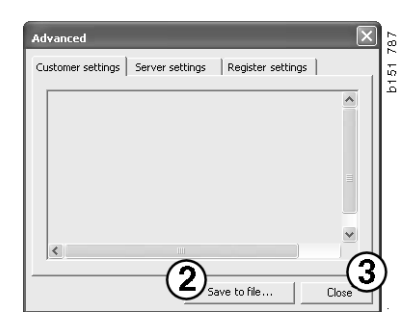

お使いのコンピューターの設定情報が Customer settings(カスタマー設定)タブ の下に表示されます。

| Advanced                                                                                                    | ×                                                                                                    |
|----------------------------------------------------------------------------------------------------|----------------------------------------------------------------------------------------------------|
| Customer settings Ser                                                                                                    | ver settings   Register settings                                                                                                    |
| Misc<br>Client version :<br>Resource version :<br>Language : sv-SE<br>Ini file : C:\Documents<br>Server settings<br>Server type : StandAl<br>Images : C:\MultiDat<br>Servinfo : C:\MultiDat<br>Market : SEU | and Settings\All Users\Application Data'<br>oneServer<br>(Catalog(Pictures)<br>(Servinfo)                                                  |
| Local data<br>Local data path : C:\D<br>Local database : MUL<br>Temp files : C:\Docum<br>Selectionlist path : C:\<br>Company :<br>Max number : 100                                                          | ocuments and Settings\All Users\Applica<br>IDB.MDB<br>ents and Settings\All Users\Application D<br>Documents and Settings\All Users\Applic |
| <                                                                                                    |                                                                                                    |
|                                                                                                    | Save to file Close                                                                                                    |

お使いのコンピューターの他のサーバー との設定情報が Server settings(サーバー 設定)タブの下に表示されます。

| Advanced                                                                                                    |   |
|----------------------------------------------------------------------------------------------------|---|
| Customer settings Server settings Register settings                                                                                                    | I |
| ConnectTo : JetEngine Database JetConnectIon : JetEngine Paths CatalogDataSourcePath : C:\MultiDat\Cataloq\ ServiceInfolocalSourcePath : C:\MultiDat\Servinfo\ ServiceInfoSourcePath : file://C:\MultiDat\Servinfo\ ServiceInfoSourcePath : file://C:\MultiDat\Servinfo\ ServiceInfoSourcePath : file://C:\MultiDat\Servinfo\ ServiceInfoFicturePath : file://C:\MultiDat\Servinfo\ ServiceInfoFicturePath : file://C:\MultiDat\Servinfo\ ServiceInfoFicturePath : file://C:\MultiDat\Servinfo\ ServiceInfoFicturePath : file://C:\MultiDat\Servinfo\ ServiceInfoFicturePath : file://C:\MultiDat\Servinfo\ ServiceInfoFicturePath : file://C:\MultiDat\Servinfo\ ServiceInfoFicturePath : C:\Documents and Settings\All Users\Application I ReportDccalPath : C:\Documents and Settings\All Users\Application I ReportDccalPath : C:\MultiDat\Servinfo\ ServerYersion : ClientVersion : |   |
|                                                                                                    | ł |
| Save to file Close                                                                                                    |   |

お使いのコンピューターの別のレジストリ 設定情報が Register settings (レジスター 設定) タブの下に表示されます。

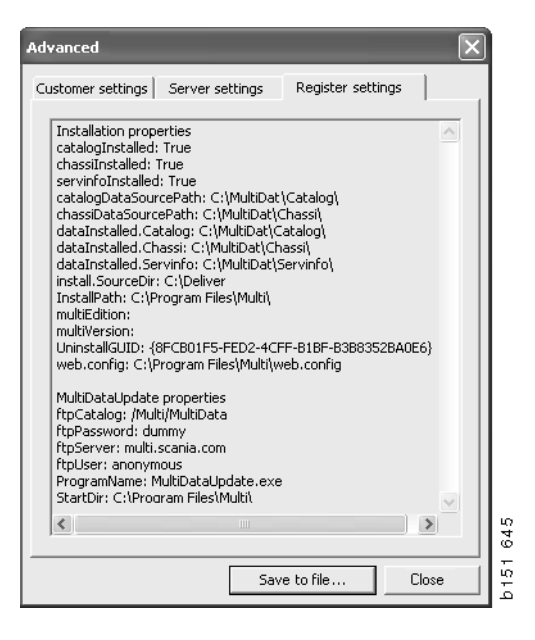